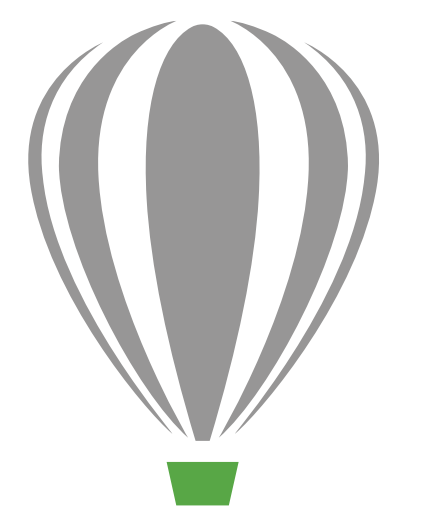

# CorelDRAV Graphics Suite X7

Guida di valutazione

## CorelDRAW Graphics Suite X7

## Sommario

| 1   Introduzione a CorelDRAW Graphics Suite X7 2                    |  |  |  |  |  |  |
|---------------------------------------------------------------------|--|--|--|--|--|--|
| 2   Profili dei clienti                                             |  |  |  |  |  |  |
| 3   Contenuti inclusi                                               |  |  |  |  |  |  |
| 4   Nuove funzionalità e miglioramenti                              |  |  |  |  |  |  |
| Operatività immediata e semplice                                    |  |  |  |  |  |  |
| Lavoro più rapido ed efficiente15                                   |  |  |  |  |  |  |
| Progettazione con creatività e sicurezza21                          |  |  |  |  |  |  |
| Condivisione ed espansione dell'esperienza utente                   |  |  |  |  |  |  |
| 5   Funzionalità preferite dagli utenti di CorelDRAW Graphics Suite |  |  |  |  |  |  |

## LINEKING

Opera di LINEKING

## Introduzione a CorelDRAW<sup>®</sup> Graphics Suite X7

CorelDRAW<sup>®</sup> Graphics Suite X7 è una soluzione grafica intuitiva che consente di realizzare opere di maggiore impatto. Questa suite completa permette di creare grafica e layout, modificare foto e progettare siti web, per mettersi subito all'opera ed essere produttivi.

## Subito all'opera

Con CorelDRAW Graphics Suite X7, la Schermata di benvenuto riprogettata ora si presenta come scheda agganciata nell'aera di lavoro. È possibile scegliere di tenere aperta la Schermata di benvenuto o di spostarla in un'altra finestra per accedere direttamente alla sua ricca gamma di contenuti e utili risorse.

Oltre ad aree di lavoro predefinite più efficienti e rinnovate, offre una varietà di alternative tra cui scegliere, quali l'opzione Lite per i nuovi utenti, l'opzione Classica e le opzioni personalizzate per i flussi di lavoro Illustrazione e Formato pagina. Inoltre, le caselle degli strumenti, le finestre mobili e le barre delle proprietà includono ora i pulsanti Personalizzazione rapida, che consentono di regolare con la massima facilità l'area di lavoro in base alle proprie esigenze.

### Lavoro più rapido ed efficiente

CorelDRAW Graphics Suite X7 offre nuovi modi di lavorare in modo più rapido ed efficiente. Ora è possibile mantenere aperti più documenti in una vista a schede, passando all'istante dall'una all'altra. E chi lavora con diversi monitor può trascinare un documento fuori dalla finestra dell'applicazione e collocarla all'interno di un secondo schermo. La nuova finestra mobile Area giochi caratteri offre un modo semplice di scegliere i caratteri e le funzionalità OpenType prima di inserirli nel progetto.

Sarà possibile sperimentare un maggiore controllo e metodi di applicazione e regolazione dei riempimenti migliorati. La finestra mobile Proprietà oggetto introduce nuovi controlli interattivi che consentono di cercare, visualizzare in anteprima e trasformare tutti i tipi di riempimenti. Ora è possibile creare riempimenti sfumati ellittici e rettangolari e applicare trasparenze a livello dei nodi all'interno dei riempimenti sfumati. I riempimenti sfumati, i riempimenti a motivo vettoriale e bitmap possono inoltre essere salvati e condivisi nel nuovo Centro contenuti gestito dalla comunità di utenti.

### Progettazione con creatività e sicurezza

CorelDRAW Graphics Suite X7 offre un'esperienza utente precisa e nuove opzioni fantasiose per progettare con creatività e sicurezza. Con CorelDRAW<sup>®</sup> X7, la nuova finestra mobile Allineamento e Guide dinamiche offrono accesso più immediato alle opzioni di allineamento. E in Corel<sup>®</sup> PHOTO-PAINT<sup>™</sup> X7, le nuove guide di allineamento appaiono all'istante per aiutare a posizionare gli oggetti in modo semplice, rapido e preciso. Inoltre, la nuova finestra mobile Linee guida presente in entrambe le applicazioni consente di aggiungere e gestire le linee guida con maggiore facilità. Sono stati effettuati anche diversi miglioramenti nella finestra mobile Stili colore che permette di visualizzare, gestire e modificare più facilmente gli stili colore. E con le nuove regole armonia, è possibile trovare all'instante schemi colore complementari particolarmente utili per produrre versioni interattive dei propri lavori. CorelDRAW X7 offre anche opzioni estese di creazione di codici QR unici, artistici e scalabili.

Corel PHOTO-PAINT X7 include diversi nuovi strumenti e opzioni creative per ritoccare le foto, come gli strumenti Liquido, le lenti Maschera nitidezza, lo strumento Maschera planare, una serie di effetti per fotocamera e pennellate interattive per morbidezza e trasparenza.

### Condivisione ed espansione dell'esperienza utente

Con l'introduzione di Centro contenuti, CorelDRAW Graphics Suite X7 offre un modo pratico per aiutare gli utenti a scoprire, usare e condividere riempimenti sfumati, riempimenti a motivo vettoriali e bitmap. Sia in CorelDRAW che in Corel PHOTO-PAINT, Centro contenuti fornisce un nuovo Selettore riempimento che consente di classificare e organizzare facilmente le risorse. Inoltre è possibile effettuare ricerche in Centro contenuti da Corel® CONNECT<sup>™</sup>, per aggiungere facilmente le risorse nei vassoi dei progetti. In più sono disponibili due applicazioni mobili simili Patterns (iOS7) e Designs (Windows 8) che aiutano a raccogliere e condividere le risorse di Centro contenuti ovunque.

## Una scelta di opzioni per tutte le esigenze

Per consentire a tutti gli utenti di effettuare la scelta più adatta, offriamo diverse opzioni di acquisto di CorelDRAW Graphics Suite.

#### Perpetua

- Iscrizione CorelDRAW Standard: chiunque sia in possesso di una licenza della versione in scatola o download della suite ha diritto a questa opzione di iscrizione gratuita che include accesso agli aggiornamenti a livello di prestazioni e stabilità nonché a contenuti e caratteri online
- Iscrizione CorelDRAW Premium: questa opzione di iscrizione a pagamento include accesso a contenuti online esclusivi, caratteri professionali, nuovi servizi e funzionalità non appena sono disponibili e aggiornamenti automatici alle principali versioni della suite per tutta la durata dell'iscrizione

#### Sottoscrizione

- Sottoscrizione di 30 giorni: questa opzione consente di affittare la suite per 30 giorni e include accesso completo ai contenuti online, ai caratteri professionali, a nuovi servizi e funzionalità non appena sono disponibili e aggiornamenti automatici alla principale versione della suite
- Sottoscrizione di 365 giorni: questa opzione consente di affittare la suite per 365 giorni e include accesso completo ai contenuti online, ai caratteri professionali, a nuovi servizi e funzionalità non appena sono disponibili e aggiornamenti automatici alla principale versione della suite

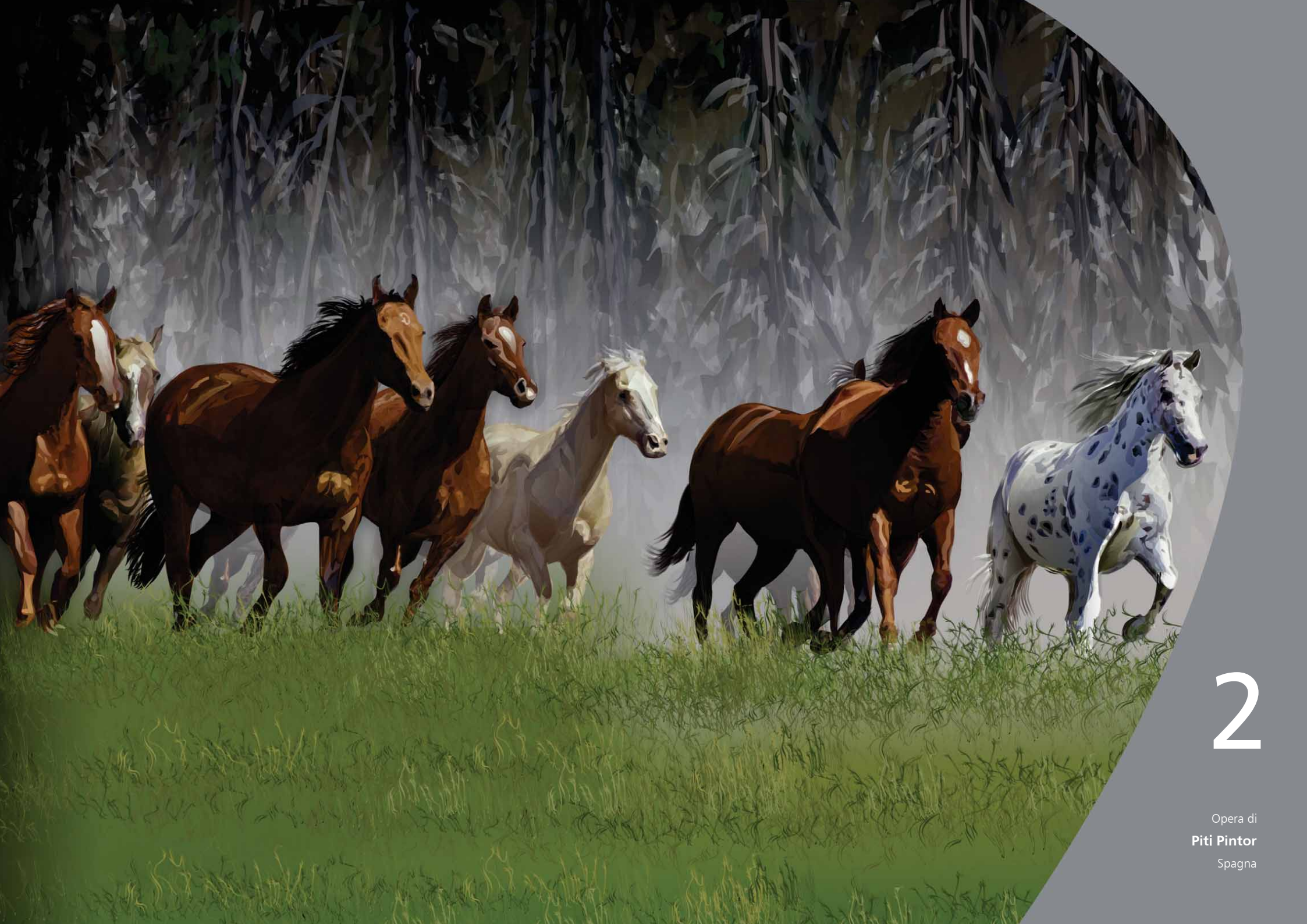

## Profili dei clienti

## Professionisti della grafica e della creatività

I grafici e i creativi professionisti che operano nei settori della pubblicità e della stampa si occupano prevalentemente di creare e modificare grafica, lavorare con il testo e ritoccare le foto.

Altri clienti appartenenti a questa categoria focalizzano principalmente l'attenzione sulla realizzazione di insegne, la stampa di schermate, l'incisione e la progettazione grafica per la stampa e il web. Questi utenti spesso riutilizzano e combinano contenuti quali elementi grafici, loghi scansiti, immagini clipart e caratteri.

### Utenti di grafica occasionali

Imprenditori e piccole e medie aziende creano internamente materiale di marketing e comunicazione. Spesso autodidatti della progettazione grafica, questi utenti occasionali modificano lavori esistenti, ritoccano foto e creano pubblicità, volantini e altro materiale pubblicitario.

Gli utenti aziendali delle piccole e medie imprese cercano di creare progetti professionali ricchi di grafica che vanno dalle presentazioni di vendita alla grafica per il web. Dedicano gran parte del loro tempo a lavorare su progetti esistenti e a ritoccare foto da utilizzare nei documenti di comunicazione e marketing.

Gli appassionati sono autodidatti e usano i software di progettazione grafica occasionalmente per creare progetti come newsletter, calendari, banner e layout di foto ad uso personale.

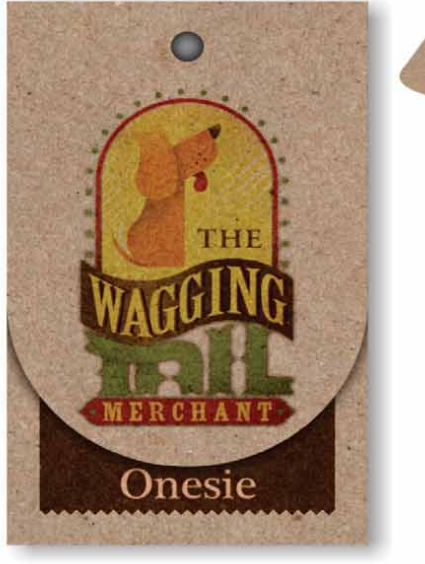

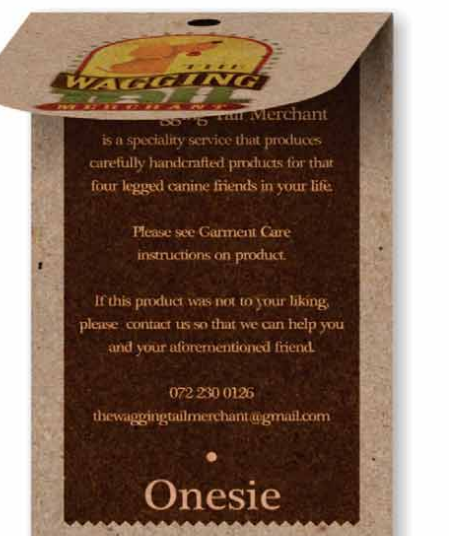

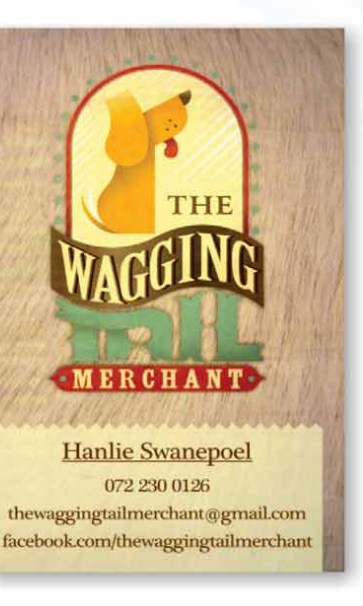

te this product was not

THE

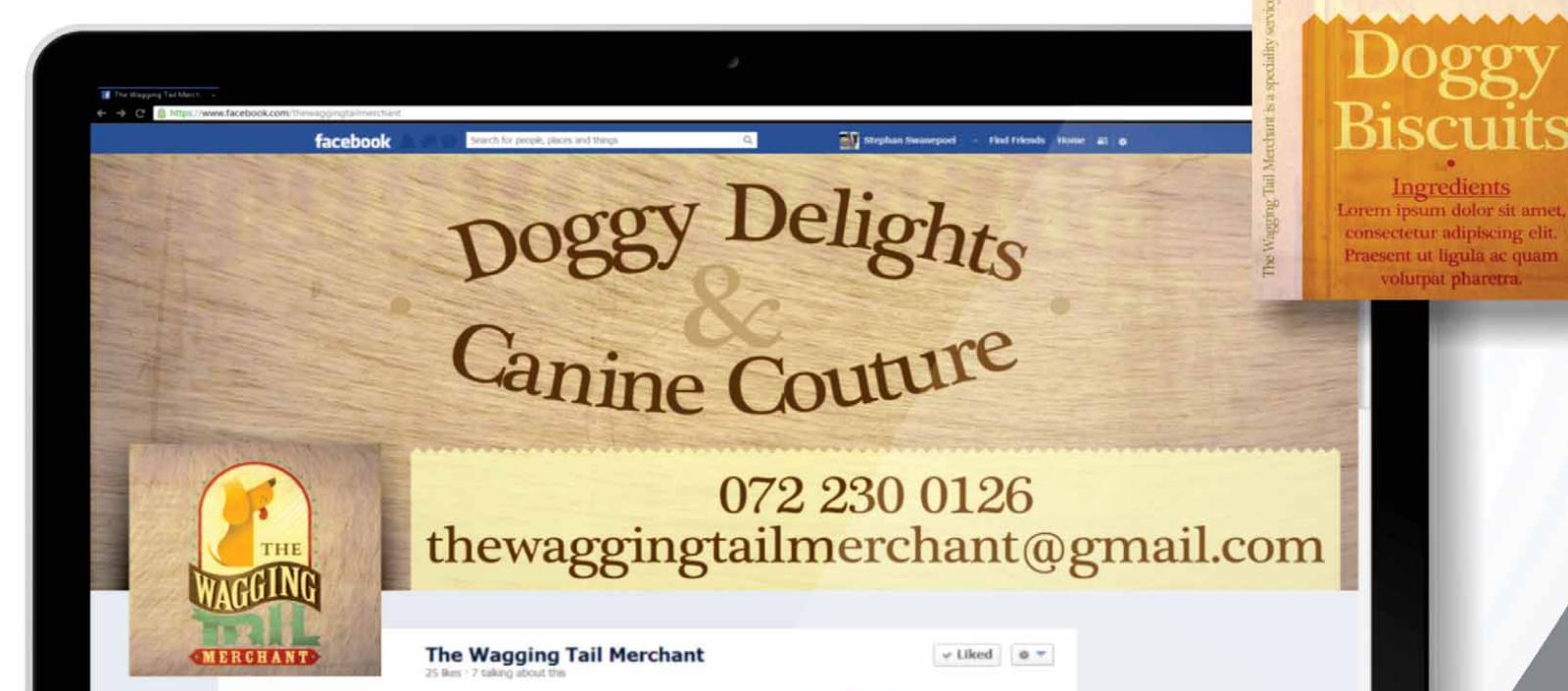

Opera di Stephan Swanepoel Sudafrica

## Contenuti inclusi

## Applicazioni

- **CorelDRAW**<sup>®</sup> **X7**: un'intuitiva applicazione per l'illustrazione vettoriale e il layout di pagina che soddisfa le esigenze dei grafici professionisti e non professionisti.
- **Corel® PHOTO-PAINT<sup>™</sup> X7:** un'applicazione professionale per l'editing delle immagini che permette di ritoccare in modo semplice e rapido le foto per migliorarle.
- Corel<sup>®</sup> PowerTRACE<sup>™</sup> X7: questa utility integrata in CorelDRAW consente di convertire in modo rapido e preciso immagini bitmap in grafica vettoriale modificabile.
- **Corel® CONNECT<sup>™</sup> X7:** un browser a schermo intero che consente di accedere al contenuto digitale della suite e di eseguire ricerche sul computer o nella rete locale per trovare velocemente il complemento perfetto per un progetto.
- **Corel<sup>®</sup> Website Creator<sup>™\*</sup>:** una soluzione semplice e rapida per progettare, creare e gestire siti web.
- **Corel CAPTURE**<sup>\*\*</sup> **X7:** un'utility di acquisizione di schermate in un clic.

## Applicazioni supportate

- **Bitstream Font Navigator:** un eccezionale gestore di caratteri per Windows che aiuta a trovare, visualizzare in anteprima e installare i caratteri.
- Autocomposizione Codici a barre: consente di creare codici a barre personalizzati in una vasta gamma di formati standard industriali.
- Autocomposizione Stampa fronte/retro: aiuta a ottimizzare il processo di stampa fronte e retro di documenti.
- **PhotoZoom Pro 3:** questo plug-in permette agli utenti registrati di esportare e ampliare le immagini digitali da Corel PHOTO-PAINT.
- WhatTheFont: questo servizio di identificazione di caratteri online è integrato in CorelDRAW.
- **ConceptShare**<sup>™</sup>: questa finestra mobile di CorelDRAW è un pratico strumento di collaborazione online che consente di condividere lavori e idee con clienti e colleghi.

## Contenuti

- Oltre 10.000 immagini clipart di alta qualità
- 2000 foto
- Oltre 600 modelli professionali

\* Per scaricare l'applicazione è necessario disporre di un'iscrizione CorelDRAW Standard. • Oltre 1200 oggetti

- 75 riquadri di testo interattivi
- 75 riquadri PowerClip interattivi
- Oltre 100 elenchi di immagini
- Oltre 400 supporti artistici
- 75 fotogrammi pronti per l'inserimento di contenuti
- Oltre 1000 caratteri
- Oltre 400 riempimenti a motivo

### Documentazione

- Guida rapida
- Schede di consultazione rapida
- Guida in linea

## Formazione

- *Novità!* Oltre 5 ore di video formativi, con 1,5 ore di nuovi contenuti
- Finestra mobile Suggerimenti
- Suggerimenti video
- Trucchi e suggerimenti
- Novità! I consigli degli esperti

## Requisiti minimi di sistema

- Windows 8/8.1 o Windows 7 (edizioni a 32 o 64 bit), con gli ultimi service pack
- Intel Core 2 Duo o AMD Athlon 64
- 2 GB di RAM
- 1 GB di spazio sul disco rigido
- Risoluzione monitor di 1280  $\times$  768 o superiore
- Unità DVD per l'installazione tramite disco
- Mouse o tavoletta grafica
- Microsoft Internet Explorer 8 o versioni successive
- Collegamento a Internet necessario per CorelDRAW Standard Membership, aggiornamenti a livello di prestazioni e stabilità, contenuti online e alcune funzionalità, come codici QR, ConceptShare, Centro contenuti.

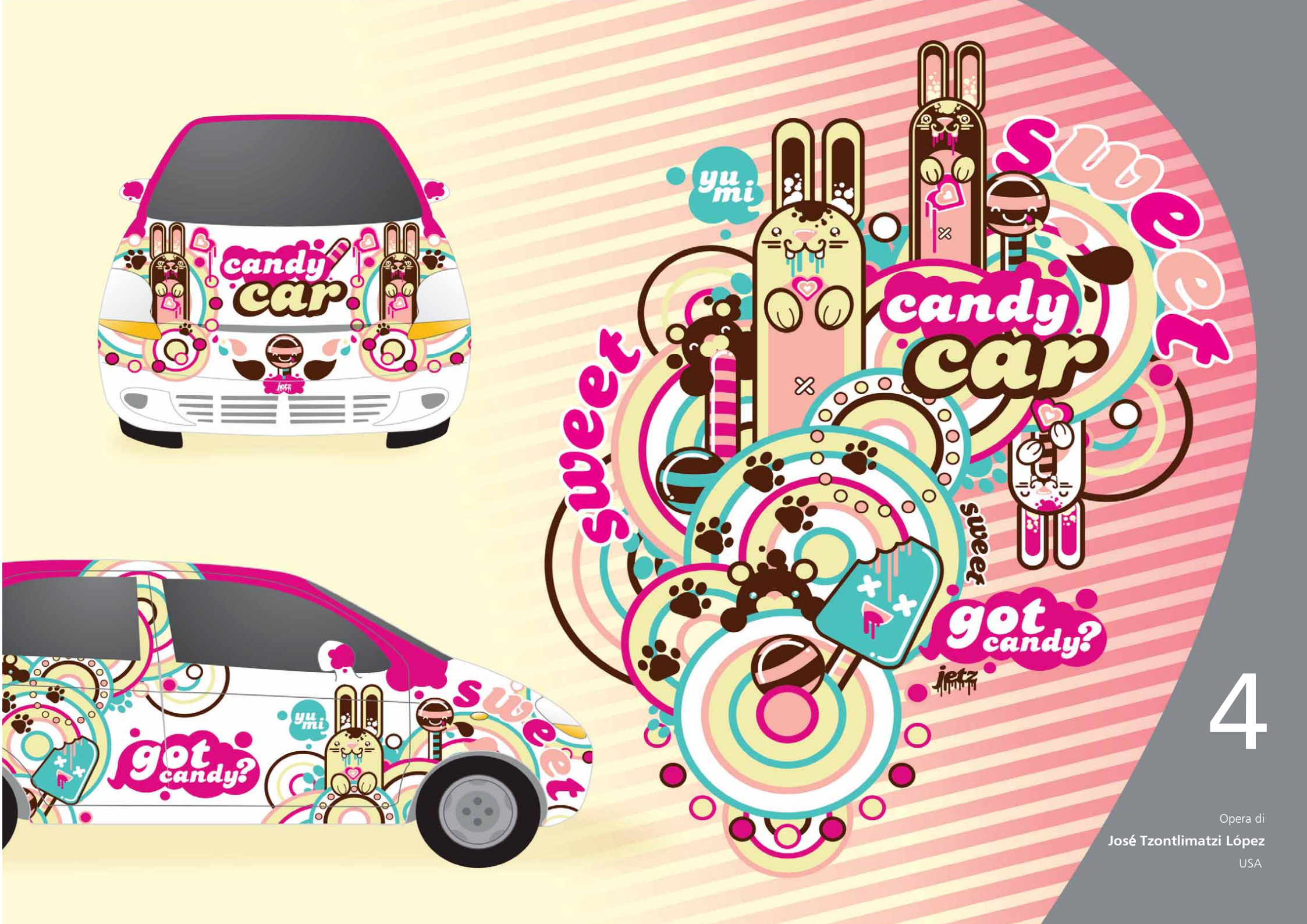

## Principali funzionalità nuove e perfezionate

CorelDRAW Graphics Suite X7 è una soluzione grafica intuitiva e completa che consente di realizzare opere di maggiore impatto.

## Operatività immediata e semplice

Con una Schermata di benvenuto riprogettata, una varietà di aree di lavoro alternative, opzioni di personalizzazione totale e una ricca gamma di contenuti pronti da utilizzare nei progetti, mettersi subito all'opera e terminare i lavori nei tempi previsti non è mai stato così facile.

#### Novità! Navigazione nella Schermata di benvenuto: la

Schermata di benvenuto è stata completamente riprogettata per semplificare la navigazione e permettere di scoprire le numerosissime risorse disponibili, tra cui diverse Aree di lavoro, Novità, la Raccolta delle creazioni degli utenti, gli aggiornamenti dell'applicazione, Trucchi e suggerimenti, esercitazioni video, la comunità CorelDRAW.com, nonché informazioni sulle iscrizioni e le sottoscrizioni.

*Novità!* Aree di lavoro: sono disponibili diverse aree di lavoro specifiche in base al flusso di lavoro per aiutare gli utenti ad acquisire più facilmente e velocemente familiarità con la suite. Abbiamo lavorato con gli esperti del settore che usano quotidianamente la suite per organizzare strumenti e funzioni in base alle attività, ad esempio il Formato pagina e l'Illustrazione.

*Novità!* Selezione area di lavoro: la Schermata di benvenuto riprogettata include ora una scheda Area di lavoro che consente di scegliere tra varie aree di lavoro progettate per diversi livelli di

esperienza e specifiche attività. Ad esempio, ci sono le aree di lavoro Formato pagina e Illustrazione, l'opzione Classica per gli utenti esperti e l'opzione Lite per i nuovi utenti.

## Indicazioni passo per passo

#### Scelta di una diversa area di lavoro

1 In CorelDRAW X7, fare clic sulla scheda **Schermata di benvenuto**.

Se la Schermata di benvenuto non è attiva, fare clic su Finestra **>** Schermata di benvenuto.

2 Nella Schermata di benvenuto, fare clic sull'icona Area di

lavoro 🕎 e selezionare una della seguenti opzioni:

- Lite
- Classica
- Predefinita
- Illustrazione
- Layout di pagina

È anche possibile scegliere un'area di lavoro alternativa in qualsiasi momento selezionando **Finestra > Area di lavoro**.

*Novità!* Area di lavoro Lite: progettata per aiutare i nuovi utenti ad acquisire più rapidamente familiarità con la suite, l'area di lavoro Lite per CorelDRAW X7 e Corel PHOTO-PAINT X7 assicura opzioni di facile esplorazione nelle caselle degli strumenti e nelle barre delle proprietà. Le aree di lavoro Lite sono state progettate per rendere gli strumenti più utilizzati di ciascuna applicazione più accessibili e facili da trovare. *Novità!* Aree di lavoro Predefinita e Classica: la nuova area di lavoro predefinita di CorelDRAW X7 e Corel PHOTO-PAINT X7 è stata modificata per offrire una configurazione degli strumenti, dei menu, della barra di stato, delle barre delle proprietà e delle finestre di dialogo più intuitiva ed efficiente. Gli utenti esperti che preferiscono un look più tradizionale possono optare invece per l'area di lavoro classica. Sono disponibili anche aree di lavoro per Adobe Illustrator e Adobe Photoshop che aiutano i nuovi utenti a lavorare più spediti in un ambiente familiare.

*Novità!* Aree di lavoro avanzate: le aree di lavoro Formato pagina e Illustrazione sono state progettate in collaborazione con i professionisti del settore per dare massimo risalto a specifiche funzioni dell'applicazione. Ad esempio, l'area di lavoro Illustrazione presenta una casella degli strumenti ricca di tool di disegno e una finestra mobile Stili colore immediatamente accessibile.

*Novità!* Incorporazione caratteri: durante il salvataggio dei documenti di CorelDRAW è possibile incorporare i caratteri in modo che gli utenti con cui si desidera condividerli possano visualizzare, stampare e modificare ciascun documento esattamente come è stato concepito. Questa capacità è particolarmente utile quando si inviano file di CorelDRAW a negozi di stampa per assicurasi che il documento venga visualizzato e stampato con precisione.

CorelDRAW X7 rispetta le restrizioni relative a ciascun carattere, quindi per essere salvato con il documento un carattere deve supportare l'incorporazione. La maggior parte dei caratteri supporta l'incorporazione sia per la stampa che per la visualizzazione in anteprima o per l'editing.

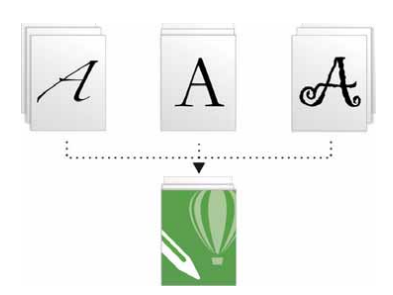

Ora è possibile incorporare i caratteri nei documenti di CorelDRAW per visualizzarli, stamparli e modificarli esattamente come desiderato.

Novità! Semplice personalizzazione: la casella degli strumenti, lo spazio finestra mobile e le barre delle proprietà contengono nuovi pratici pulsanti di Personalizzazione rapida ⊕ che aiutano a personalizzare l'interfaccia in base al proprio flusso di lavoro. Disponibili sia in CorelDRAW X7 che in Corel PHOTO-PAINT X7, questi pulsanti offrono un modo più veloce e pratico di aggiungere finestre mobili all'area di lavoro, aggiungere o rimuovere gli strumenti dalla casella degli strumenti e aggiungere o rimuovere oggetti da una barra delle proprietà.

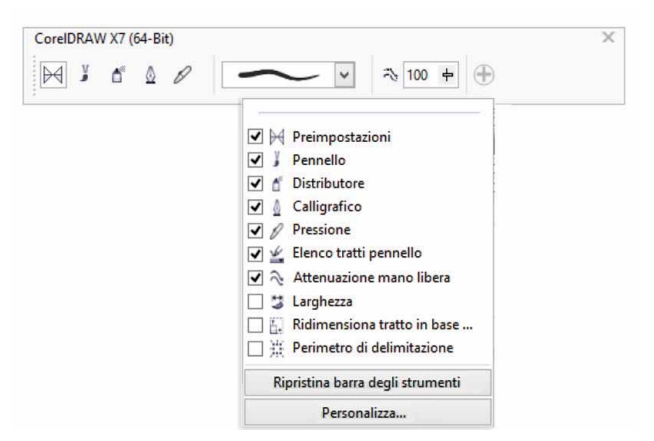

I nuovi pulsanti Personalizzazione rapida rendono la personalizzazione dell'area di lavoro più veloce e semplice che mai.

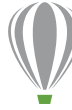

## Indicazioni passo per passo

#### Personalizzazione della casella degli strumenti

- Per aggiungere uno strumento, attivare la casella di spunta accanto al suo nome; per rimuovere uno strumento, disattivare la casella di spunta accanto al suo nome.
  Per ripristinare la barra degli strumenti predefinita, fare clic su Personalizzazione rapida e selezionare Ripristina barra degli strumenti.
- **3** Una volta terminato, fare clic in un punto qualsiasi della finestra del documento.

*Novità*! Pulsanti flusso di lavoro: pensati apposta per gli utenti di dispositivi mobili e tablet o per le persone che usano Windows con caratteri medi o grandi, i nuovi pulsanti flusso di lavoro aggiunti alla casella degli strumenti, alla barra delle proprietà, alle finestre mobili e alle tavolozze dei colori indicano la presenza di altri controlli oltre a quelli visualizzati nell'area di lavoro. Basta fare clic sul pulsante flusso di lavoro per accedere immediatamente a strumenti o controlli nascosti.

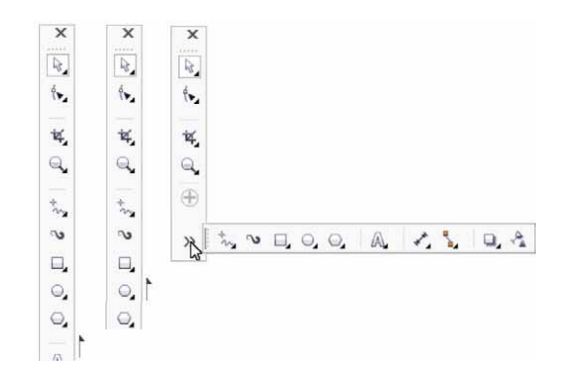

I nuovi pulsanti Flusso di lavoro indicano la presenza di controlli nascosti.

*Novità!* Correzioni lente: il nuovo dispositivo di scorrimento Correggi distorsione lente nella finestra di dialogo Raddrizza immagine aiuta a visualizzare in anteprima e regolare l'immagine per rimuovere in modo semplice e rapido distorsioni a puntaspillo e a barile. Le distorsioni a puntaspillo creano l'effetto di un restringimento dal centro dell'immagine, mentre con la distorsione a barile le foto sembrano premute dal centro verso l'esterno.

Trascinare verso destra il dispositivo di scorrimento per ridurre una distorsione a puntaspillo e verso sinistra per ridurre le distorsioni barile. Inoltre, la griglia personalizzabile della finestra anteprima aiuta a riallineare le distorsioni.

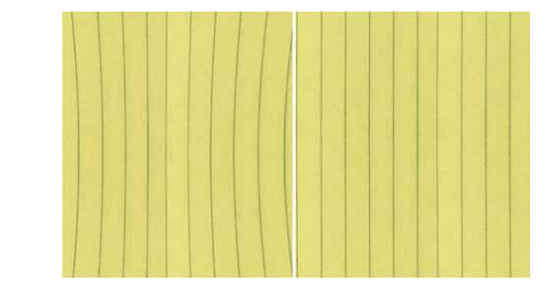

Il nuovo dispositivo di scorrimento Correggi distorsione lente aiuta a ridurre le distorsioni a puntaspillo e barile.

*Novità e perfezionato!* Contenuti: CorelDRAW Graphics Suite X7 include una ricca gamma di contenuti pronti per l'uso nei progetti per ottimizzare qualsiasi lavoro. La libreria di contenuti della suite include caratteri, sia motivi bitmap che vettoriali, immagini clipart, foto, fotogrammi, modelli, oggetti, riquadri testo interattivi, riquadri PowerClip interattivi, elenchi di immagini e supporti artistici.

*Novità!* Licenze a volume: ai clienti che acquistano licenze a volume, CorelDRAW fornisce ora opzioni di sottoscrizione ed iscrizione che includono accesso a contenuti online, alle ultime funzionalità e agli aggiornamenti delle applicazioni.

## Lavoro più rapido ed efficiente

Con opzioni riempimento e trasparenza avanzate, una nuova finestra mobile per provare i caratteri e molti miglioramenti dell'area di lavoro, CorelDRAW Graphics Suite X7 offre nuovi modi di lavorare con rapidità ed efficienza, dalla progettazione alla produzione.

*Novità!* Riempimenti sfumati: ora è possibile creare riempimenti sfumati ellittici e rettangolari, applicare trasparenze a singoli nodi colore all'interno di un riempimento sfumato, ripetere un riempimento all'interno di un oggetto riempito, regolare l'angolo di rotazione di un riempimento e attenuare la transizione di fusione di un riempimento sfumato.

Con CorelDRAW X7, è possibile applicare e regolare i riempimenti sfumati in modo più accurato, veloce e creativo utilizzando i nuovi controlli interattivi della finestra mobile Proprietà oggetto o nella nuova finestra di dialogo Modifica riempimento. In Corel PHOTO-PAINT X7, la finestra di dialogo Modifica riempimento ottimizzata fornisce accesso rapido a tutti i controlli disponibili per regolare i riempimenti sfumati.

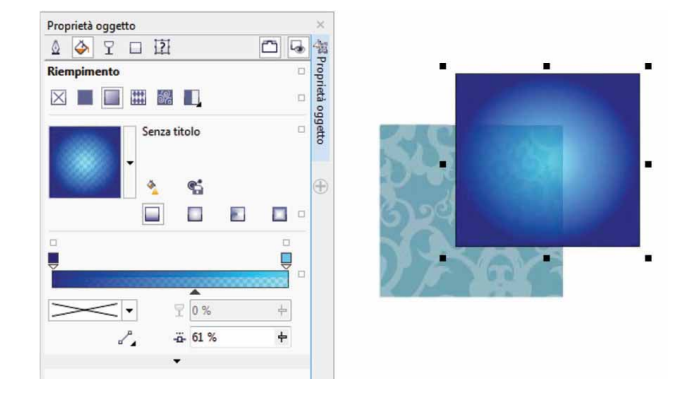

La finestra mobile Proprietà oggetto fornisce nuovi controlli interattivi per applicare e regolare riempimenti sfumati.

## Indicazioni passo per passo

#### Operazioni con i riempimenti sfumati

- In CorelDRAW X7, creare un oggetto come un quadrato o un cerchio e fare clic su Finestra ▶ Finestre mobili ▶ Proprietà oggetto.
- Nella finestra mobile Proprietà oggetto, fare clic sulla scheda Riempimento
- 3 Nell'area Riempimento, fare clic sul pulsante Riempimento sfumato e fare clic sul pulsante Riempimento sfumato ellittico.
- 5 Fare clic sull'ultimo nodo ↓ sopra la banda di colore, aprire il selettore Colore nodo e scegliere un colore.
- **6** Spostare il dispositivo di scorrimento Punto mediano tra la banda di colore per impostare il punto mediano tra i due colori.

#### Novità e perfezionato! Riempimenti a motivo vettoriali e

**bitmap:** con CorelDRAW X7, è possibile cercare in modo efficiente, visualizzare in anteprima, applicare e trasformare in modo interattivo i riempimenti a motivo vettoriale e bitmap utilizzando i controlli ottimizzati nella finestra mobile Proprietà oggetto. È anche possibile salvare riempimenti modificati o creati personalmente nel nuovo formato FILL, supportato da Patterns, una nuova applicazione iOS che consente di creare facilmente motivi bitmap dalle foto. Inoltre, i motivi salvati in formato FILL possono essere facilmente condivisi con gli altri utenti di CorelDRAW Graphics Suite.

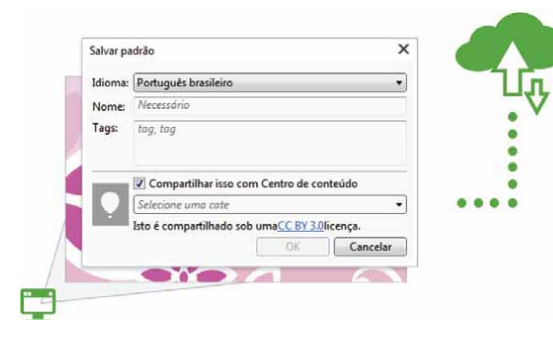

È possibile salvare e condividere riempimento a motivo vettoriali o bitmap modificati o creati personalmente.

*Novità!* Finestra di dialogo Modifica riempimento: presente sia in CorelDRAW X7 che in Corel PHOTO-PAINT X7, la finestra di dialogo Modifica riempimento offre un accesso più efficiente a tutti i controlli disponibili per i riempimenti Uniforme, Sfumato, Motivo vettoriale, Motivo bitmap, Motivo a due colori, Texture e PostScript. Con CorelDRAW X7, la finestra di dialogo Modifica riempimento fornisce anche anteprima in tempo reale durante le modifiche.

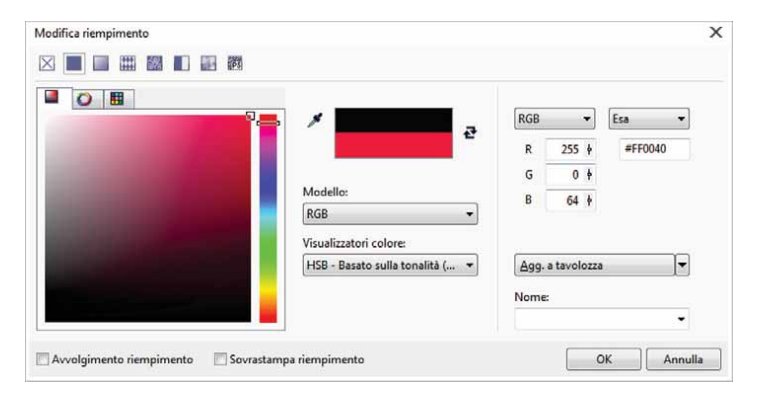

La nuova finestra di dialogo Modifica riempimento assicura totale controllo per lavorare con tutti i tipi di riempimento.

*Novità***! Selettore riempimento:** sia con CorelDRAW X7 che con Corel PHOTO-PAINT X7, il nuovo selettore riempimento consente di cercare, sfogliare, visualizzare in anteprima e selezionare i riempimenti in modo semplice e rapido. Fornisce inoltre accesso ai riempimenti archiviati in locale e a quelli disponibili in Centro contenuti.

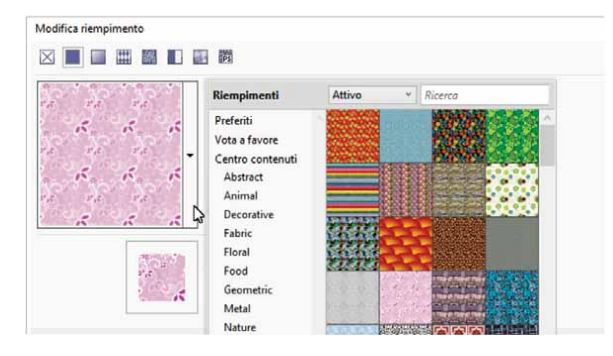

Il nuovo selettore riempimento consente di trovare e scegliere i riempimenti in modo più rapido e semplice.

*Novità!* **Creazione riempimenti:** in CorelDRAW X7, è ora possibile creare all'istante nuovi riempimenti a motivo vettoriali e e bitmap dagli oggetti selezionati nell'area di lavoro. Quando è applicato un riempimento a motivo, la finestra mobile Proprietà oggetto presenta il pulsante **Nuovo da documento**. Quando si seleziona il pulsante, il dispositivo di scorrimento diventa lo strumento Ritaglia con il quale definire un'area dello spazio di lavoro da usare come motivo.

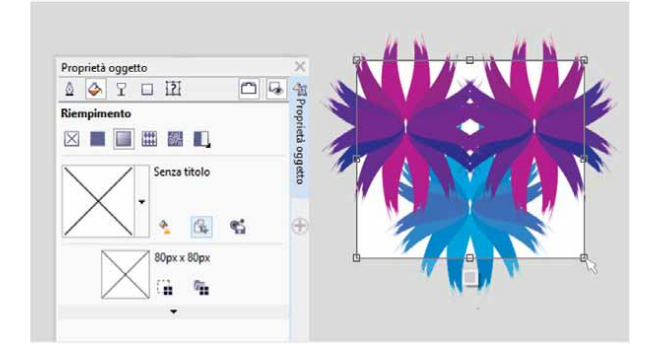

Ora è possibile creare riempimenti a motivo vettoriali e bitmap dagli oggetti selezionati nell'area di lavoro.

*Novità!* Area giochi caratteri: sia in CorelDRAW X7 che in Corel PHOTO-PAINT X7, la nuova finestra mobile Area giochi caratteri introduce un modo più semplice di cercare, sperimentare e scegliere i caratteri. È possibile aggiungere facilmente testo campione per visualizzarne l'aspetto con diversi caratteri, mentre il pratico dispositivo di scorrimento Zoom permette di regolare rapidamente le dimensioni del testo. Con un solo clic, è possibile inoltre scegliere se far apparire il testo campione su una sola riga, su diverse righe o in una serie a cascata di dimensioni crescenti.

Area giochi caratteri assicura accesso a funzionalità avanzate nei caratteri OpenType. Se un campione di testo usa un carattere OpenType e i caratteri selezionati hanno alternative OpenType, basta selezionare il testo per visualizzare la freccia OpenType interattivo e quindi scegliere quali funzionalità applicare.

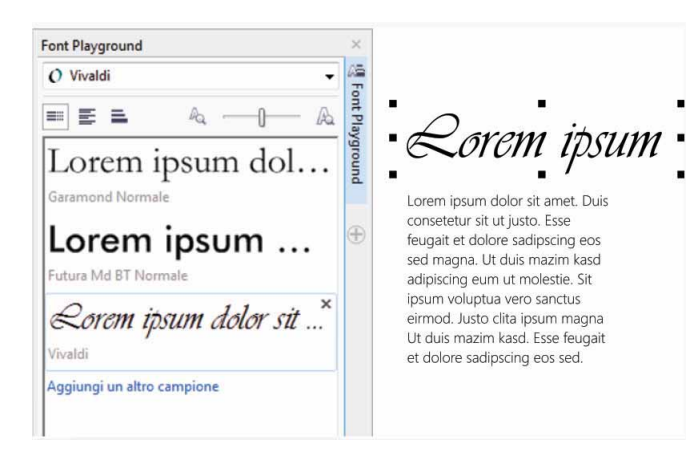

Con il nuovo Area giochi caratteri è possibile trovare facilmente il carattere perfetto confrontando e regolando una varietà di campioni di testo.

## ) Indicazioni passo per passo

#### Visualizzazione in anteprima dei caratteri con Area giochi caratteri

- In CorelDRAW X7, fare clic su Testo ► Area giochi caratteri.
  Si apre la finestra mobile Area giochi caratteri, che mostra una serie di campioni di testo Lorem Ipsum.
- 2 Fare doppio clic su un testo campione, premere **Ctrl**+**A** e digitare il proprio testo.
- **3** Selezionare il testo campione e scegliere **Gabriola** dalla casella **Elenco caratteri**.
- Selezionare alcuni caratteri del testo Gabriola, fare clic sull'indicatore
  OpenType e selezionare un'opzione dal menu a discesa.

**Perfezionato! Finestra mobile Proprietà oggetto:** con CorelDRAW X7, la finestra mobile Proprietà oggetto riprogettata presenta una nuova scheda di opzioni che aiuta i nuovi utenti a incrementare l'efficienza riducendo il disordine sul desktop. Il pulsante Modalità Scroll/Tab consente di visualizzare nella finestra mobile un solo gruppo di controlli di formattazione alla volta, per consentire di concentrarsi più facilmente sull'attività in corso.

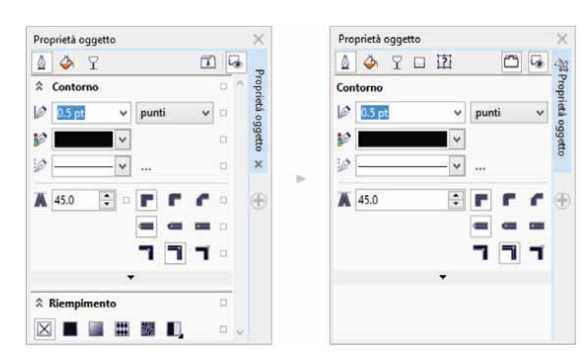

La modalità Tab nella finestra mobile Proprietà oggetto offre una maggiore efficienza presentando un gruppo di controlli alla volta.

*Novità!* Selettore pennello: con Corel PHOTO-PAINT X7, il nuovo Selettore pennello consente di trovare più rapidamente i pennelli raggruppando tutte le categorie e i tipi di pennelli in un unico posto. Archivia inoltre le impostazioni degli ultimi cinque pennelli utilizzati.

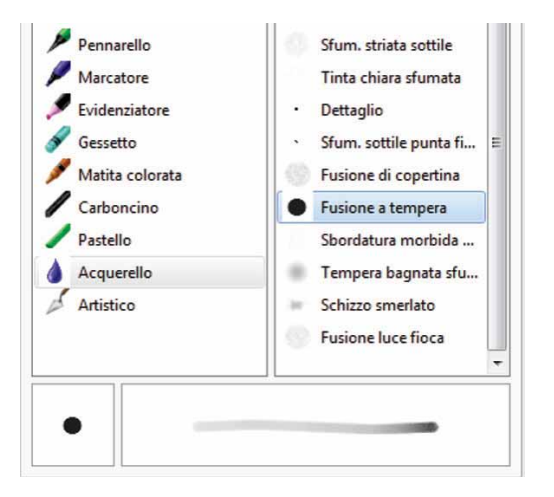

Il nuovo selettore Pennello di Corel PHOTO-PAINT X7 offre una modalità di visualizzazione in anteprima per consentire di trovare rapidamente il pennello giusto.

**Perfezionato! Caratteri speciali, simboli e glifi:** la finestra mobile Inserisci carattere riprogettata presenta tutti i caratteri, i simboli e i glifi associati a un carattere selezionato, semplificando come mai prima la ricerca e l'inserimento di questi elementi all'interno di un documento. Disponibile sia in CorelDRAW X7 che in Corel PHOTO-PAINT X7, la finestra mobile include un'opzione di filtraggio che consente di visualizzare solo i sottogruppi di caratteri desiderati. Ad esempio, si può scegliere di visualizzare solo i caratteri in Cirillico e i simboli di un font selezionato.

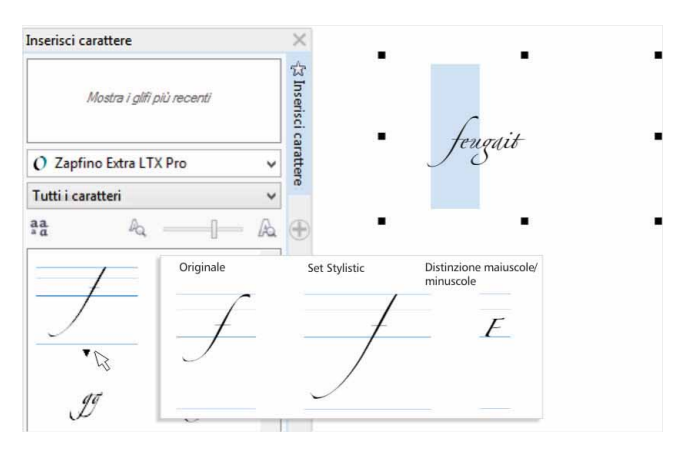

È possibile trovare rapidamente i caratteri, i simboli e i glifi disponibili per un font utilizzando la finestra mobile ottimizzata Inserisci carattere.

## ) Indicazioni passo per passo

- Utilizzo della finestra mobile Inserisci carattere
- 1 In CorelDRAW X7, fare clic su Testo > Inserisci carattere (F11).
- 2 Nella finestra mobile Inserisci carattere, scegliere un font dalla casella di riepilogo Caratteri.
- **3** Per usare l'opzione di filtraggio, fare clic sulla casella di riepilogo **Tutti i caratteri** e attivare le caselle di spunta dei sottoinsiemi di caratteri che si desidera visualizzare.
- 4 Fare doppio clic su un carattere per inserirlo nel documento.

*Novità!* Posizione esterna: con CorelDRAW X7, le opzioni Posizione esterna aiutano a creare oggetti di dimensioni più precise. I nuovi pulsanti Contorno esterno, Contorno centrato e Contorno interno consentono di specificare se un contorno è posizionato all'interno dell'oggetto, all'esterno o da entrambe le parti. Posizionando un contorno all'interno dell'oggetto, è possibile creare più facilmente layout di dimensioni specifiche in quanto il contorno viene renderizzato all'interno delle dimensioni originali dell'oggetto.

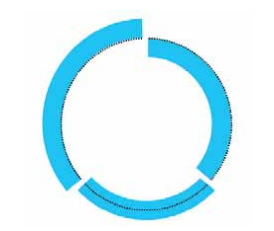

Ora è possibile specificare la posizione di un contorno in modo che appaia all'esterno (sinistra), all'interno (destra) o al centro (centro).

**Perfezionato! Trasparenza:** alla finestra mobile Proprietà oggetto sono state aggiunte impostazioni di trasparenza che permettono di applicare e regolare in modo più semplice e rapido la trasparenza degli oggetti. Le nuove opzioni aiutano a specificare rapidamente se applicare la trasparenza a un contorno, a un riempimento o a entrambi. Inoltre, è possibile salvare all'istante le impostazioni di trasparenza come stile oggetto per consentire un semplice riutilizzo degli effetti preferiti.

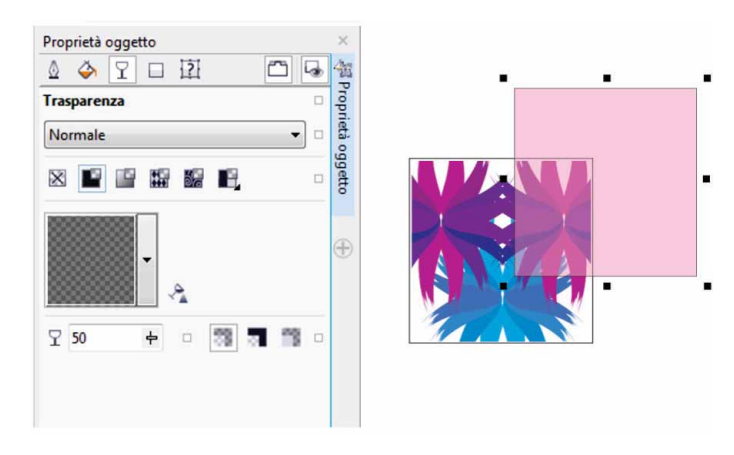

È possibile applicare rapidamente la trasparenza usando la finestra mobile ottimizzata Proprietà oggetto.

*Novità!* Anteprima Stili oggetto: ora quando si posiziona il dispositivo di scorrimento su uno stile nella finestra mobile Stili oggetto si apre una nuova finestra a comparsa che offre una rapida anteprima dello stile prima della sua applicazione.

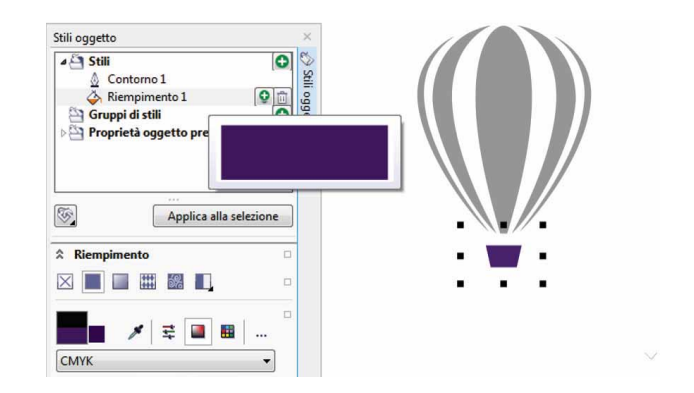

La finestra mobile Stili oggetto offre una funzione di anteprima visiva dello stile selezionato.

*Novità!* Finestra mobile Schermata di benvenuto: ora la Schermata di benvenuto può essere tenuta aperta come scheda agganciata nell'area di lavoro o come finestra mobile separata, per fornire accesso costante alla sua ricca gamma di versatili risorse.

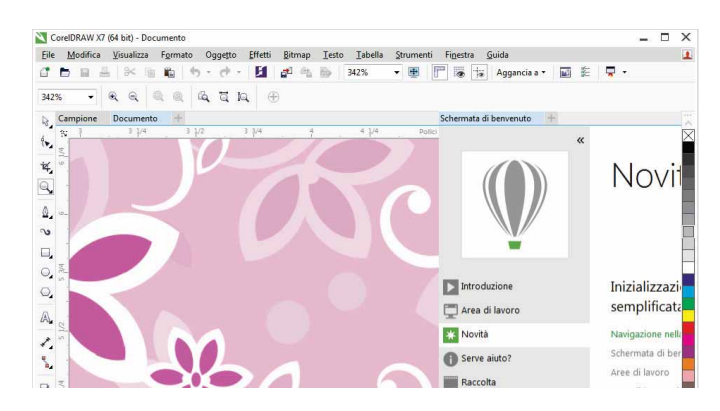

È possibile ancorare la Schermata di benvenuto nell'area di lavoro o lasciarla mobile in una finestra separata, per avere un accesso immediato alle sue vaste risorse.

*Novità!* Interfaccia documenti multipli: ora è possibile lavorare con più documenti in una vista a schede per assicurare la massima organizzazione e passare rapidamente tra diversi documenti attivi.

| Co           | reIDRAW X7    | (64 bit) - Ser     | za titolo-3          |              |         |              |         |         |           |          |       |
|--------------|---------------|--------------------|----------------------|--------------|---------|--------------|---------|---------|-----------|----------|-------|
| <u>F</u> ile | Modifica      | <u>V</u> isualizza | F <u>o</u> rmato     | Oggetto      | Effetti | Bitmap       | Testo   | Tabella | Strumenti | Finestra | Guida |
| 1            |               |                    | <b>b</b>             | - 0          | 5       | <b>1</b> 6   | 6       | 1%      | - 🗄 🛛     | F 👼 ·    | Ag    |
| Letter       | ra            | •                  | ∐ 8.5 "<br>I□ 11.0 " | **           |         | <u>Г</u> р н | 0 Unită | Pollici | •         | 0.01 "   |       |
| 2 5          | Senza titolo- | 1 Senza ti         | tolo-2 Se            | enza titolo- | +       |              |         |         |           |          |       |
| ę.,          | <u>*</u>      | 6                  | 5                    | 4            | ·       | 2            |         | 1       | 9         | 1        | . 7   |
| ¥,           | -             |                    |                      |              |         |              |         |         |           |          |       |
| Q, :         | 14            |                    |                      |              |         |              |         |         |           |          |       |
| ۵,           |               |                    |                      |              |         |              |         |         |           |          |       |

Le nuove interfacce a schede di CorelDRAW e Corel PHOTO-PAINT consentono di passare rapidamente tra diversi documenti.

*Novità!* Sgancio di documenti: quando si lavora con più documenti, ora è possibile trascinare una documento fuori dalla finestra dell'applicazione per sganciarlo, funzionalità particolarmente utile per i flussi di lavoro su più monitor.

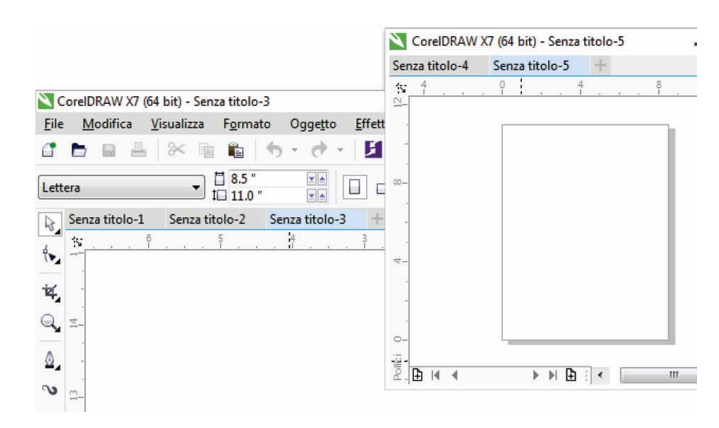

Ora è possibile trascinare un documento all'esterno della finestra dell'applicazione e collocarla all'interno di un secondo monitor.

Novità! Supporto dei monitor ad alta risoluzione: le

applicazioni della suite sono state ottimizzate per risoluzioni DPI elevate, per garantire che gli elementi dell'interfaccia appaiano nitidi e leggibili quando visualizzati su monitor ad alta risoluzione.

#### Novità! Microsoft Visual Studio Tools for Applications 2012:

l'aggiunta di Microsoft Visual Studio Tools for Applications 2012 consente di sviluppare automazioni VSTA per tutte le applicazioni della suite.

*Novità!* Schermata di benvenuto - notifica dei contenuti: la Schermata di benvenuto riprogettata fornisce ora notifiche di aggiornamento direttamente nel pannello di navigazione per consentire agli utenti di essere immediatamente informati sui nuovi contenuti disponibili. In questo modo possono essere aggiornati facilmente sugli aggiornamenti, i contenuti, le risorse di apprendimento di CorelDRAW Graphics Suite.

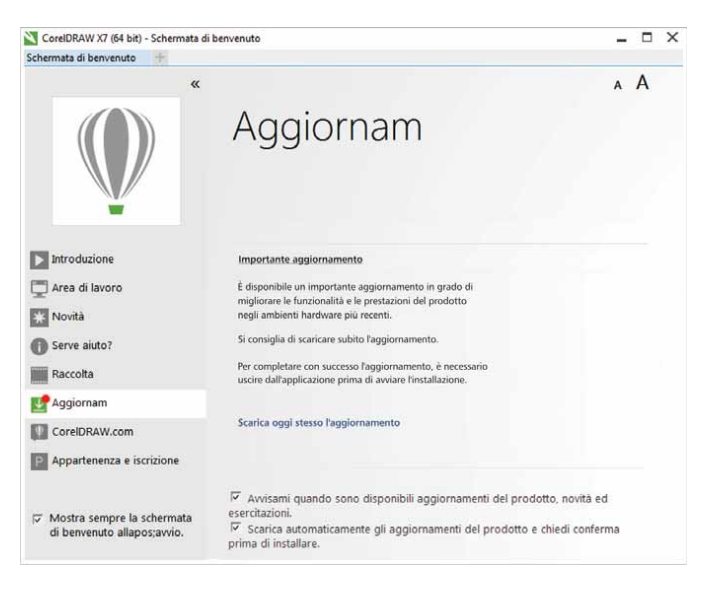

La Schermata di benvenuto invia una notifica ogni volta che sono disponibili nuovi aggiornamenti, contenuti o risorse di apprendimento.

### Progettazione con creatività e sicurezza

CorelDRAW Graphics Suite X7 continua a ridefinire l'esperienza utente, fornendo nuovi strumenti di allineamento e controlli colore, nonché nuove opzioni creative che aiutano a progettare con creatività e sicurezza.

*Novità!* Finestra mobile Allinea e distribuisci: la nuova finestra mobile Allinea e distribuisci fornisce accesso rapido e semplice a tutte le opzioni di allineamento disponibili per consentire di posizionare gli oggetti con precisione. Agganciando le opzioni di allineamento la finestra di disegno resta più ordinata ed è possibile visualizzare all'istante gli effetti di qualsiasi modifica di allineamento e distribuzione.

Sono inoltre disponibili nuove opzioni che possono essere utilizzate per allineare e distribuire oggetti dai contorni. In più, è possibile allineare gli oggetti in base a un punto di riferimento specificando le coordinate x e y.

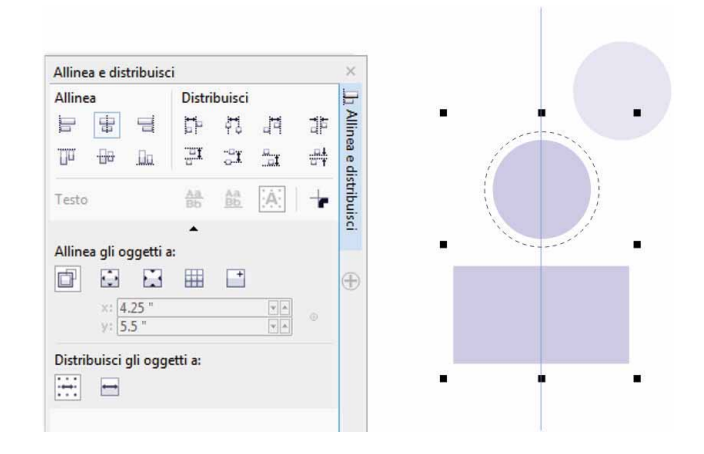

È possibile accedere in modo semplice e rapido a tutte le opzioni di allineamento disponibili nella finestra mobile Allinea e distribuisci. *Novità!* Codici QR: con CorelDRAW X7, è possibile creare codici QR unici, artistici e scalabili aggiungendo testo, colori e immagini. Molto diffusi nel materiale pubblicitario e nel packaging, i codici QR permettono agli utenti di smartphone di accedere rapidamente al sito web di un marchio per avere maggiori informazioni sui prodotti. La finestra mobile Proprietà oggetto consente di personalizzare facilmente un codice QR e di creare uno stile oggetto che assegna al codice un aspetto prefissato per un semplice riutilizzo.

È possibile modificare la forma, la larghezza del contorno, il colore e il tipo di riempimento dei pixel del codice QR, lo sfondo e il tipo di riempimento e altro ancora. Si può inoltre scegliere quali informazioni includere nel codice, ad esempio l'URL, l'indirizzo email, il numero di telefono, il contatti, il calendario eventi e la localizzazione geografica. È anche inclusa l'opzione di convalida, che analizza il codice per consentirne la scansione con i lettori di codici QR, di smartphone e di scanner.

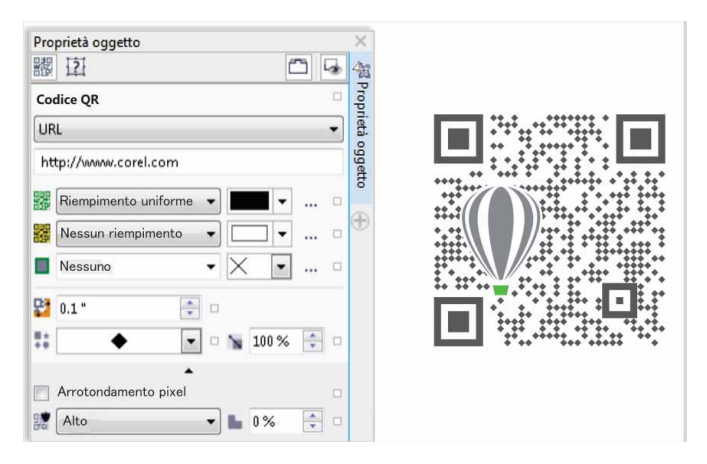

CorelDRAW X7 fornisce opzioni estese per la creazione di codici QR.

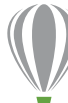

## ) Indicazioni passo per passo

#### Creazione di un codice QR

 In CorelDRAW X7, fare clic su Oggetto ▶ Inserisci codice QR.
 Per accedere a questa funzionalità, occorre essere in possesso di un'iscrizione CorelDRAW.

Nella finestra di dialogo **CorelDRAW Graphics Suite X7**, digitare il **nome** e la **password** e fare clic su **Accedi**.

- 2 Nella finestra mobile Proprietà oggetto, selezionare un'opzione dalla casella di riepilogo Tipo di codice QR.
   Si può inserire l'URL, l'indirizzo e-mail, il numero di telefono, un SMS, il Contatto, l'Evento calendario, la Geolocalizzazione e il Testo normale.
- **3** Fare clic sulla casella di riepilogo **Tipo riempimento pixel** per scegliere un riempimento per il codice QR, quindi fare clic sull'elenco **Colore riempimento pixel** per selezionare un colore di riempimento.

Fare clic su **Impostazioni riempimento pixel** ... per accedere alla finestra di dialogo **Modifica riempimento** per personalizzare il riempimento.

- 4 Fare clic sulla casella di riepilogo Larghezza contorno pixel per scegliere un riempimento per il codice QR, quindi fare clic sull'elenco Colore contorno pixel per selezionare un colore.
- **5** Fare clic sulla casella di riepilogo **Forma pixel** per selezionare una forma per il pixel del codice QR.
- 6 Una volta terminato di modificare il codice QR, fare clic su **Convalida**.

**Perfezionato! Finestra mobile Stili colore:** la finestra mobile Stili colore ottimizzata consente di visualizzare, sistemare e modificare gli stili colore e le armonie di colore in modo più semplice. Ora è possibile specificare il valore di luminosità di un colore e regolare il selettore Editor armonie per mantenere la saturazione e la tonalità mentre si regola il colore.

La finestra mobile Stili colore offre anche pratiche opzioni di visualizzazione, tra cui la Visualizzazione suggerimento, che fornisce un'indicazione visiva di tutti gli oggetti di un documento che utilizzano uno specifico stile colore, e la Classificazione pagine, che mostra le miniature di tutte le pagine in un documento e visualizza in anteprima le modifiche durante la regolazione dei colori. È anche possibile fare clic su Visualizza > Classificazione pagine per accedere alle miniature di tutte le pagine in un documento, con anteprime in tempo reale delle modifiche applicate agli stili colore del documento.

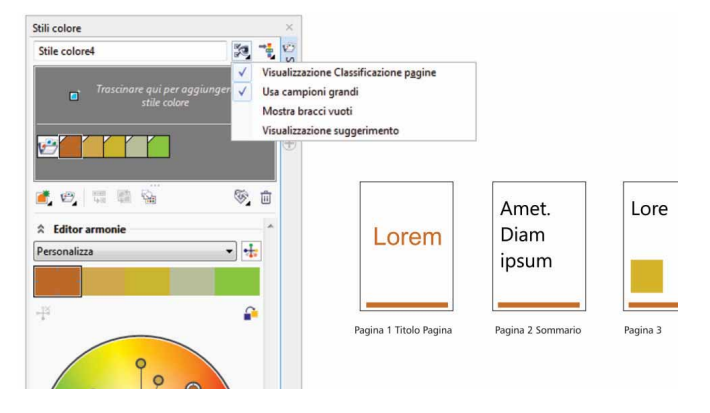

La finestra mobile Stili colore include la nuova voce Visualizza opzioni, per tenere traccia degli stili colore di un documento.

*Novità!* Ricerca di colori complementari: con le nuove regole delle armonie, è possibile includere tutti i colori di un'armonia colore in un sistema basato su regole, per modificare i colori preservando l'armonia. Le regole permettono anche di creare armonie di colore da zero. Sono disponibili sei regole di armonie che producono cinque armonie colori in base a un campione di colori selezionato.

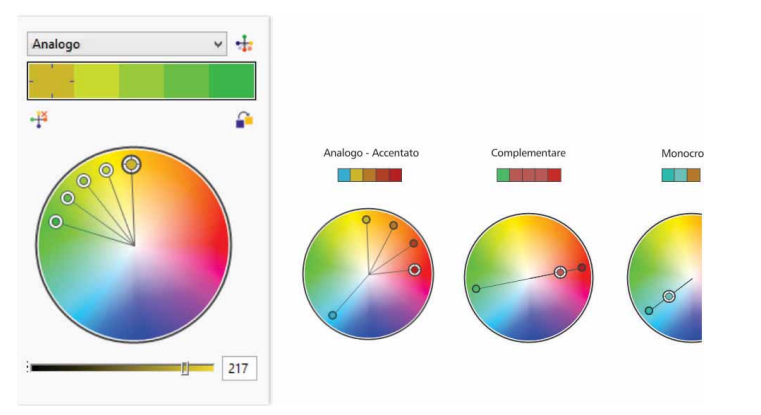

Le regole delle armonie aiutano a trovare rapidamente colori complementari basati su un'armonia colori.

*Novità!* Attenuazione degli oggetti: CorelDRAW X7 include il nuovo strumento Attenua che può essere utilizzato per rimuovere i bordi irregolari e ridurre i nodi negli oggetti curvi. È possibile controllare l'effetto di attenuazione variando le dimensioni del pennino, la velocità alla quale l'effetto viene applicato e usando la pressione della penna digitale o dello stilo.

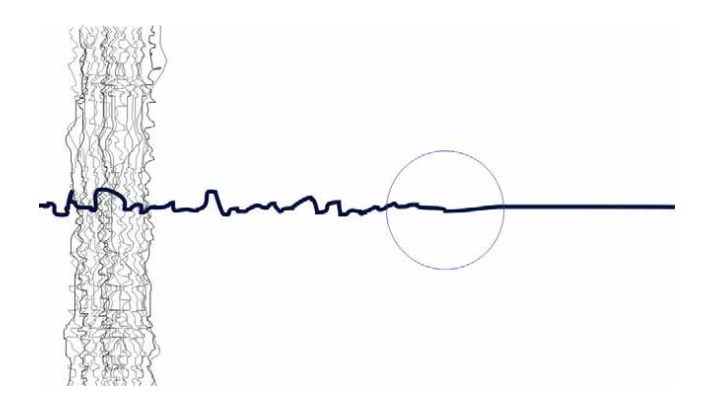

Il nuovo strumento Attenua consente di rimuovere i bordi frastagliati e di ridurre i nodi negli oggetti curvi.

## Indicazioni passo per passo

#### Utilizzo dello strumento Attenua

- In CorelDRAW X7, fare clic su strumento Mano libera 3/2 (F5).
- 3 Nella casella degli strumenti, fare clic sullo strumento
  Attenua 3.

Per regolare le dimensioni del pennino, digitare il valore nel campo **Dimensioni pennino** nella barra delle proprietà. Per impostare la velocità dell'effetto attenuazione, regolare il dispositivo di scorrimento **Tasso** nella barra delle proprietà. Per controllare l'effetto usando la pressione della penna digitale, fare clic sul pulsante **Pressione penna** estimation nella barra delle proprietà.

**4** Trascinare lungo il contorno della linea frastagliata.

*Novità!* Guide di allineamento: le nuove Guide di allineamento aiutano a posizionare gli oggetti più velocemente applicando gli allineamenti suggeriti agli altri oggetti vicini. È possibile usare la finestra mobile Guide di allineamento per visualizzare, impostare e modificare le guide. E con le guide di allineamento del margine, è possibile specificare i valori di accostamento e scostamento quando si allinea un oggetto rispetto a un altro.

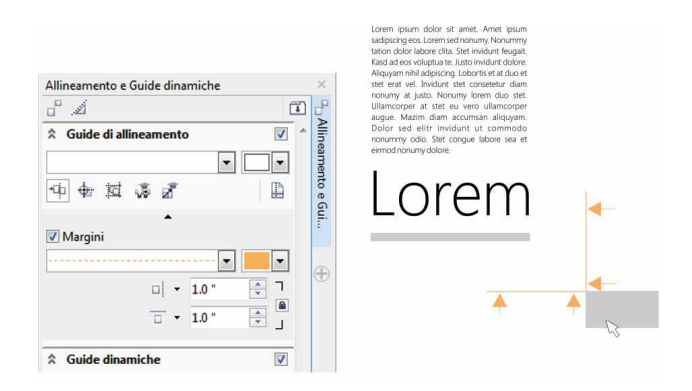

*Novità!* Finestra mobile Linee guida: la nuova finestra mobile Linee guida in CorelDRAW X7 e Corel PHOTO-PAINT X7, consente di aggiungere, gestire e modificare le linee guida con maggiore facilità. Le linee guida possono essere posizionate con precisione usando le coordinate x e y, ed è inoltre possibile modificare lo stile e il colore delle linee, impostare gli oggetti e le aree modificabili per agganciarsi alle linee guida, nonché bloccare le linee guida per evitare modifiche accidentali. Inoltre, è possibile impostare le linee guida angolari e specificarne l'angolo di rotazione.

Le nuove guide di allineamento di Corel PHOTO-PAINT X7 consentono di posizionare con precisione gli oggetti in modo più semplice e rapido.

*Novità!* Finestra mobile Allineamento e Guide dinamiche: è possibile utilizzare la nuova finestra mobile Allineamento e Guide dinamiche per selezionare e modificare più velocemente la configurazione delle guide. Le nuove guide Spaziatura intelligente consentono di posizionare in modo più semplice e preciso gli oggetti con la stessa spaziatura degli oggetti circostanti. Inoltre, le nuove guide Quotatura intelligente aiutano a scalare o ruotare un oggetto in base alle dimensioni o all'angolo di rotazione degli oggetti circostanti.

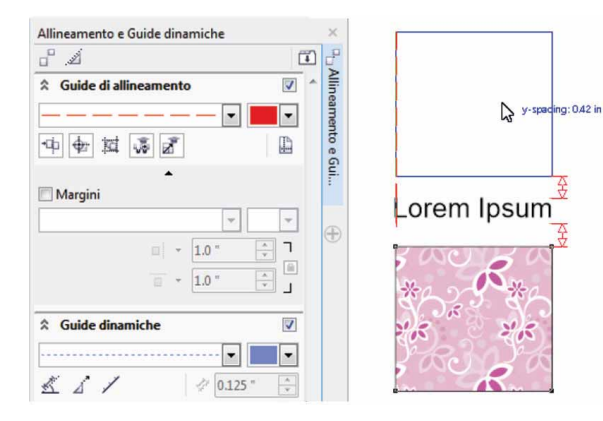

La nuova finestra mobile Allineamento e Guide dinamiche assicura un rapido accesso a tutte le opzioni di sistemazione delle guide.

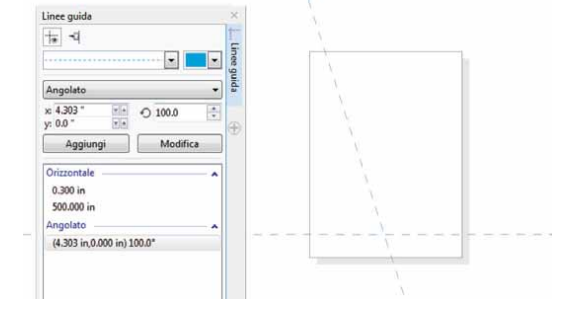

La nuova finestra mobile Linee guida consente di aggiungere, gestire e modificare le linee guida con maggiore facilità.

*Novità!* **Supporto OpenType del testo asiatico:** ora, mentre si lavora con il testo asiatico, è possibile utilizzare funzionalità tipografiche OpenType avanzate, quali larghezze, forme, metriche verticali, alternative glifo kana e alternative verticali e rotazione.

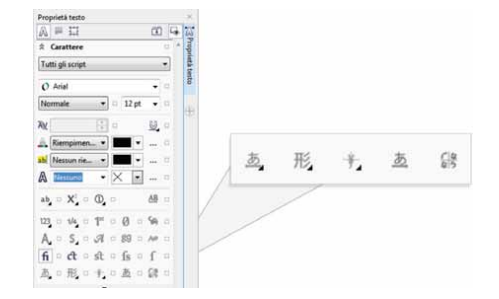

Ora è possibile accedere a funzionalità OpenType avanzate per il testo asiatico.

*Novità!* **Strumenti Liquido:** In Corel PHOTO-PAINT X7, quattro nuovi strumenti Liquido sensibili alla pressione, Sbavatura, Avvicina, Allontana e Vortice, offrono innovative opzioni per ritoccare le foto in modo creativo. Questi strumenti possono essere utilizzati per modificare la forma di aree specifiche di un'immagine e produrre effetti artistici unici. Ciascuno strumento risponde alla pressione della penna digitale o dello stilo e fornisce opzioni che aiutano a controllare l'intensità dell'effetto.

Con lo strumento **Sbavatura liquida** è possibile spostare i pixel attorno all'area di un'immagine per produrre effetti di distorsione. È possibile impostare le dimensioni del pennino, specificare il valore dell'effetto da applicare e scegliere tra una sbavatura arrotondata o appuntita. Lo strumento **Vortice liquido** produce effetti vortice nelle aree dell'immagine. È possibile impostare le dimensioni del pennino, la velocità dell'effetto vortice e la direzione del vortice dal centro del pennello. Gli strumenti **Avvicina liquido** e **Allontana liquido** avvicinano o allontanano i pixel dall'area di un'immagine. È possibile impostare le dimensioni del pennino e la velocità alla quale i pixel si muovono.

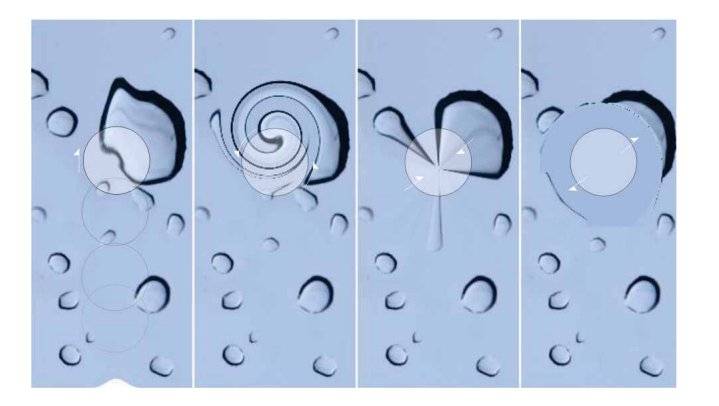

Corel PHOTO-PAINT X7 include strumenti Liquido sensibili alla pressione che forniscono nuove opzioni creative per ritoccare le foto.

## Indicazioni passo per passo

#### Per utilizzare lo strumento Sbavatura liquida

- In Corel PHOTO-PAINT X7, aprire un'immagine e fare clic su
  Sbavatura liquida 2, nella casella degli strumenti.
- 2 Per impostare le dimensioni del pennino, digitare il valore nel campo **Dimensioni pennino** nella barra delle proprietà.
- 3 Nella barra delle proprietà, selezionare Sbavatura a punta

#### **٦** o Attenua sbavatura **٦**.

La differenza tra le due opzioni è evidente solo con valori di **Pressione** più elevati.

- Per impostare il livello di sbavatura, digitare un valore nella casella Pressione nella barra delle proprietà.
  Per controllare la sbavatura usando la pressione della penna digitale, fare clic sul pulsante Pressione penna 2018.
- **5** Occorre specificare l'area dell'immagine alla quale si desidera applicare la sbavatura.

*Novità!* Lente Maschera nitidezza dettagli: con Corel PHOTO-PAINT X7, la nuova lente Maschera nitidezza aiuta a rendere le foto più nitide senza dover applicare l'effetto direttamente su un elemento. La lente aumenta il contrasto dei pixel adiacenti preservando al contempo i dettagli ad alta e bassa frequenza, come i contorni e le strutture di grandi dimensioni. È possibile creare una lente con cui coprire l'intera immagine o creare una lente dall'area modificabile definita dall'utente. Inoltre, è possibile modificare con facilità le lenti aggiungendo o rimuovendo aree e regolando la trasparenza della lente.

*Novità!* **Strumento Maschera planare:** il nuovo strumento Maschera planare di Corel PHOTO-PAINT X7 può essere utilizzato per definire un'area modificabile lungo linee parallele. Quando combinata all'effetto sfocatura, consente di simulare la profondità di campo, mettendo a fuoco un particolare oggetto e sfocando le aree fuori dalla maschera planare. L'effetto della maschera planare può essere modificato spostando o ruotando le linee; le modalità di mascheratura possono essere usate anche con lo strumento Maschera planare.

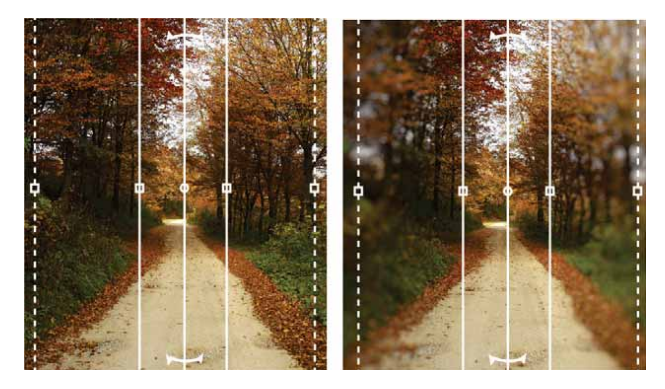

Il nuovo strumento Maschera planare consente di definire un'area modificabile morbida lungo linee parallele.

#### Novità! Trasparenza e sfumature nelle pennellate interattive:

con Corel PHOTO-PAINT X7, è possibile usare i tasti modificatori per regolare in modo interattivo la trasparenza e la sfumatura delle pennellate. Questa funzionalità consente di applicare trasparenze e sfumature in un istante e funziona con gli strumenti Gomma, Correzione occhi rossi, Clona, Pennello per ritocchi, Disegno, Effetto, Distributore immagini, Annulla e Sostituisci colori.

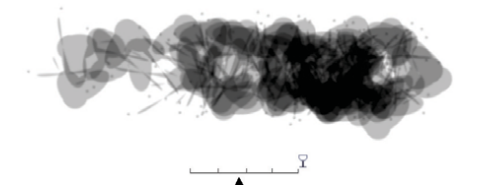

## Indicazioni passo per passo

#### Applicazione di trasparenze con pennellate interattive

- In Corel PHOTO-PAINT X7, aprire un'immagine e fare clic su
  Disegno , nella casella degli strumenti.
- 2 Nella barra delle proprietà scegliere un tipo di impostazione pennello dalla casella di riepilogo **Tipo pennello**.
- **3** Trascinare il dispositivo di scorrimento nella finestra dell'immagine da dipingere.
- 4 Tenere premuto **Alt**, fare clic sulla finestra dell'immagine per visualizzare il dispositivo di scorrimento della trasparenze e trascinarlo senza rilasciare il pulsante per regolare la trasparenza.
- 5 Rilasciare il pulsante del mouse e continuare il disegno.

*Novità!* Effetti speciali: Corel PHOTO-PAINT X7 introduce nuovi effetti fotocamera, quali Sfocatura di Bokeh, Colora, Tonalità seppia e Macchina del tempo, che aiutano a ricreare stili fotografici storici, conferendo alle immagini look unici.

Con l'effetto Sfocatura di Bokeh, è possibile definire un'area di messa a fuoco e lasciare il resto dell'immagine sfocata. Si può creare un'immagine bicroma usando l'effetto Colora per sostituire tutti i colori in un'immagine con una singola tonalità. L'effetto Tonalità seppia simula una foto scattata con una pellicola seppia, simile alla scala di grigi, ma con tonalità marroni. E con l'effetto Macchina del tempo, è possibile scegliere tra sette stili fotografici storici, dal 1839 agli anni '60.

Ora è possibile applicare trasparenze e sfumature in modo interattivo.

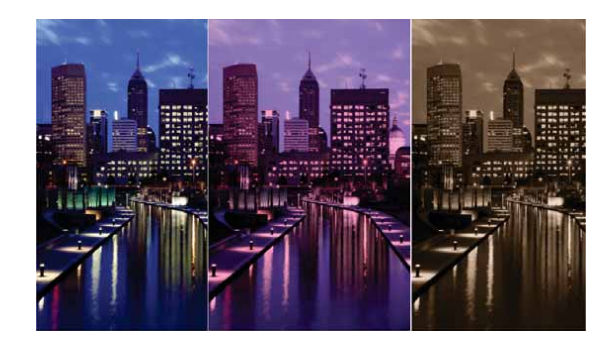

Corel PHOTO-PAINT X7 include nuovi effetti fotocamera che aiutano a creare immagini con aspetti visivi unici.

## Indicazioni passo per passo

### Applicazione dell'effetto speciale Sfocatura di Bokeh

- 1 In Corel PHOTO-PAINT X7, aprire una foto.
- 2 Nella casella degli strumenti, fare clic sullo strumento

#### Maschera planare 🗸

Compaiono delle linee parallele; le linee intere definiscono l'area modificabile complessiva, mentre le linee tratteggiate definiscono l'area sfumata nella parte superiore e inferiore dell'area modificabile.

- Per regolare le dimensioni dell'area modificabile, digitare un valore nel campo Intervallo di selezione I nella barra delle proprietà.
- 4 Per regolare le dimensioni dell'area sfumata, digitare un valore nel campo Intervallo morbidezza ⊙ nella barra delle proprietà.
- 6 Per spostare l'area modificabile, trascinarla in una nuova posizione.
- 7 Fare clic su Effetti 🕨 Sfocatura 🕨 Sfocatura di Bokeh.
- 8 Nella finestra di dialogo **Sfocatura di Bokeh**, regolare uno dei controlli fino a che non si è soddisfatti del risultato e fare clic su **OK**.

## Condivisione ed espansione dell'esperienza utente

Con il nuovo Centro contenuti, le opzioni di condivisione di file e le applicazioni mobili di supporto, sarà possibile trovare nuove idee e tenere il proprio stile di progettazione sempre aggiornato grazie all'accesso a contenuti basati su cloud d'eccellenza generati dalla comunità di utenti.

*Novità!* Centro contenuti: è un archivio online che si integra con Corel CONNECT e le applicazioni della suite per consentire l'accesso e la condivisione di riempimenti vettoriali, bitmap e sfumati con la comunità degli utenti.

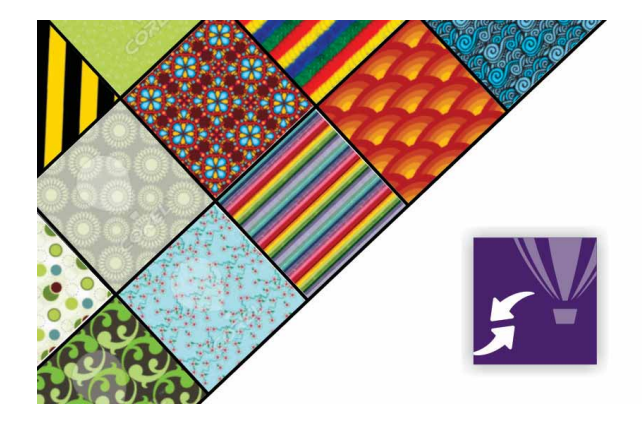

Il nuovo Centro contenuti è una pratica piattaforma per l'accesso e la condivisione di motivi vettoriali, motivi bitmap e riempimenti sfumati da parte degli utenti della comunità.

## Indicazioni passo per passo

#### Utilizzo di Centro contenuti

- In CorelDRAW X7, aprire un nuovo documento e fare clic su
  Guida ► Accedi.
- 2 Digitare l'indirizzo e-mail e la password nei campi appropriati e fare clic su Accedi.
- 3 Creare un oggetto qualsiasi e fare clic su Finestra ▶ Finestre mobili ▶ Proprietà oggetto (Alt+Enter).
- 4 Nella finestra mobile Proprietà oggetto, fare clic sulla scheda Riempimento i pulsante
  Riempimento a motivo vettoriale III.
- **5** Fare clic su **Selettore riempimento**, selezionare **Centro contenuti** e scorrere l'elenco delle miniature.
- 6 Fare clic su una miniatura e visualizzare in anteprima il popup, quindi fare clic su **Applica** 2.

*Novità!* Centro contenuti - votazione: quando si fa clic su una risorsa in Centro contenuti si apre una finestra a comparsa che consente di assegnare un voto alla risorsa. Le risorse possono essere organizzate in Centro contenuti in base ai risultati delle votazioni.

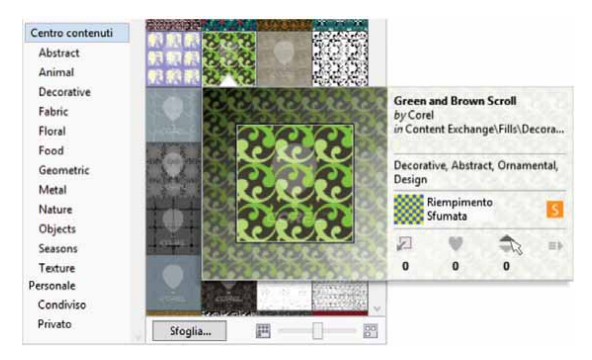

*Novità!* Centro contenuti - preferiti: è possibile definire in un istante qualsiasi risorsa in Centro contenuti come preferito per creare un pratico elenco dei contenuti che ritieni più interessanti e desideri scaricare in un momento successivo.

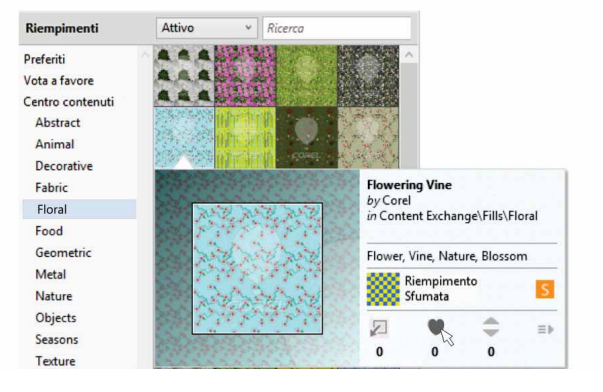

I Preferiti possono essere usati per etichettare le risorse di Centro contenuti per il download futuro.

#### Novità! Condivisione di riempimenti sfumati e a motivi: è

anche possibile salvare riempimenti sfumati, a motivo vettoriale e a motivo bitmap e condividerli in Centro contenuti, un archivio di contenuti della comunità di utenti scaricabili e accessibili a chiunque disponga di un account corel.com. I riempimenti a motivo bitmap modificati o creati personalmente possono essere condivisi in un istante nella nuova app per iOS Patterns.

#### Novità! Vassoi di sincronizzazione con Microsoft OneDrive:

ora è possibile sincronizzare i vassoi di Corel CONNECT con Microsoft OneDrive, che fornisce accesso basato su cloud ai contenuti dei tuoi vassoi su altri computer o dispositivi mobili.

In Centro contenuti è possibile votare le proprie risorse preferite.

*Novità!* Motivi: con questa nuova applicazione per iOS7 mobile è possibile creare motivi bitmap impareggiabili partendo da foto digitali. Disponibile dall'Apple Store sia per iPhone che per iPod touch, Patterns offre controlli intuitivi per mettere a punto la luminosità, il colore e la luminanza dei nuovi motivi.

Il formato di file predefinito di Patterns (FILL) è pienamente supportato da CorelDRAW Graphics Suite X7 e può essere salvato nella libreria Camera Roll locale del proprio dispositivo mobile. È anche possibile esportare file in formato PNG, che può essere utilizzato in altre applicazioni grafiche, quali Corel® Painter®, Adobe Photoshop e Adobe Illustrator. Inoltre, è possibile condividere istantaneamente i propri motivi via e-mail o pubblicandoli su Facebook.

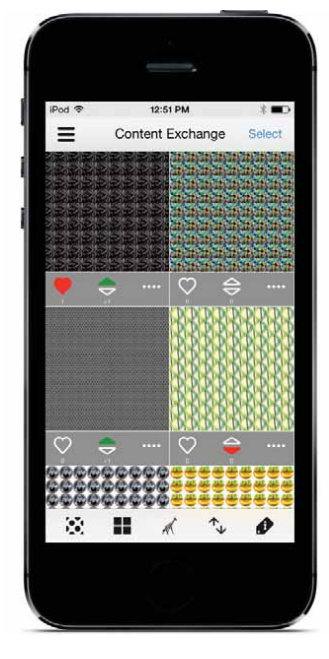

*Novità!* Designs: questa nuova applicazione per Windows 8 offre un modo semplice di trovare e condividere l'immagine perfetta, sia quando si è in viaggio che in ufficio. Disponibile presso Windows App, Designs può essere utilizzato per trovare immagini online, tra cui sui siti di noti fornitori di contenuti, quali iStockPhoto, fotolia e Flickr.

È inoltre possibile accedere alla galleria dei lavori su CorelDRAW.com e alle gallerie d'arte di Corel Painter su Facebook. Con i suoi vassoi di facile accesso, Designs consente di salvare facilmente le immagini per un rapido riferimento, riutilizzarle e condividerle. Inoltre, è possibile salvare i vassoi su Microsoft OneDrive per accedere ovunque ai propri contenuti; CorelDRAW Graphics Suite X7 e il nuovo Centro contenuti vengono sincronizzati automaticamente.

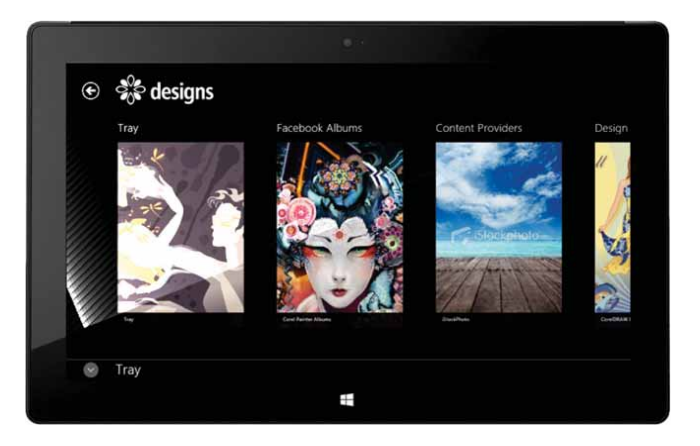

La nuova applicazione mobile Designs offre un modo eccellente di trovare, accedere a e condividere immagini.

È possibile creare esclusivi motivi bitmap da foto e condividerli tramite la nuova applicazione mobile Patterns.

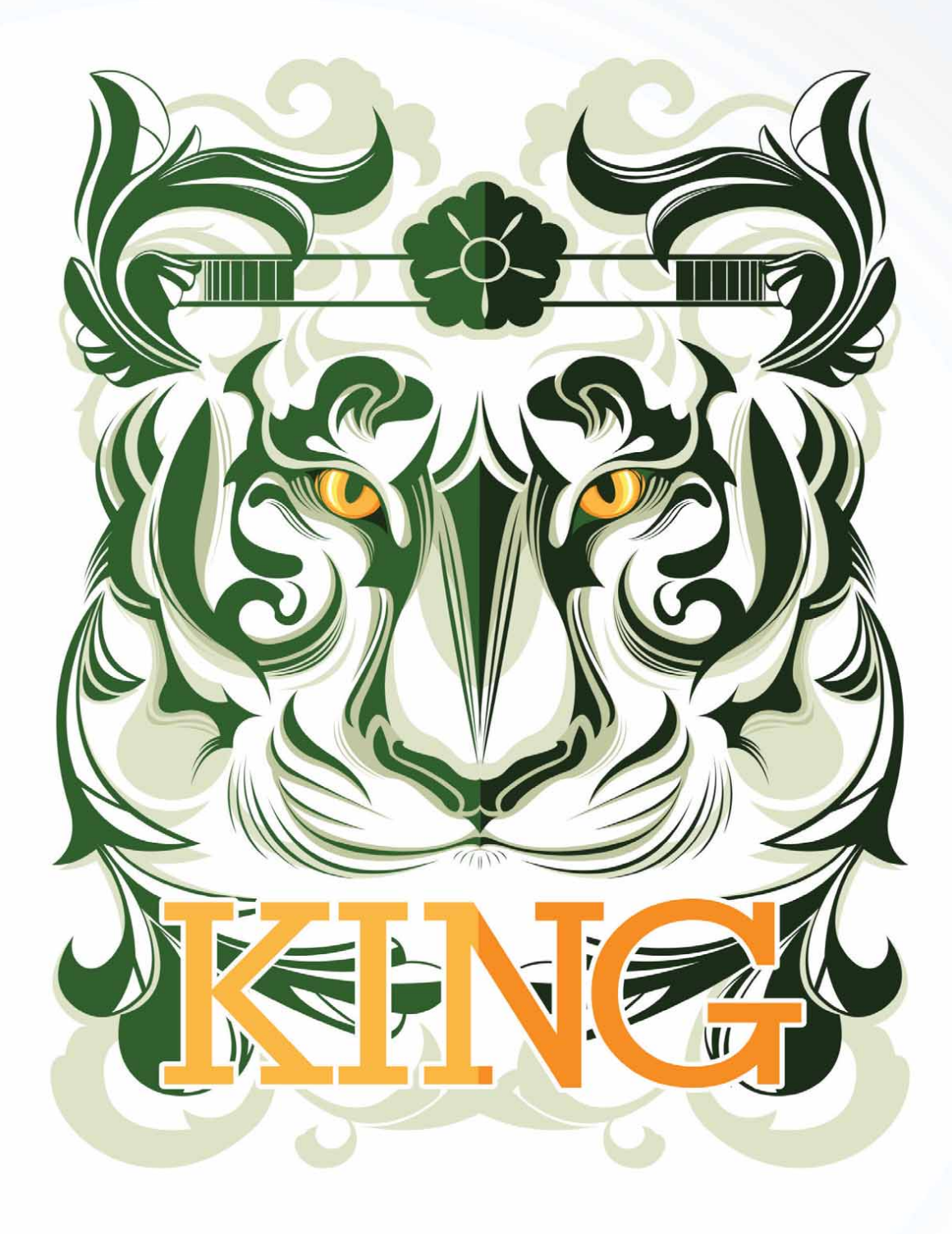

Opera di **Ophand Albana** 

Indonesia

5

## Funzionalità preferite dagli utenti di CorelDRAW® Graphics Suite

Gli utenti di CorelDRAW Graphics Suite continuano a beneficiare di molte delle funzionalità che da anni rappresentano le pietre miliari della suite.

**Riquadri interattivi:** è possibile generare in modo efficiente modelli e visualizzare in anteprima layout usando i riquadri segnaposto interattivi. I contenuti possono essere trascinati sul riquadro PowerClip, quindi è possibile scegliere di aggiungere il contenuto al riquadro o di sostituire l'eventuale contenuto esistente. Con i riquadri PowerClip si può specificare di centrare il contenuto nel riquadro o di scalarlo in proporzione al riquadro. È inoltre possibile creare facilmente riquadri di testo da qualsiasi oggetto curvo chiuso e quindi modificare il riquadro per dare vita a qualsiasi forma.

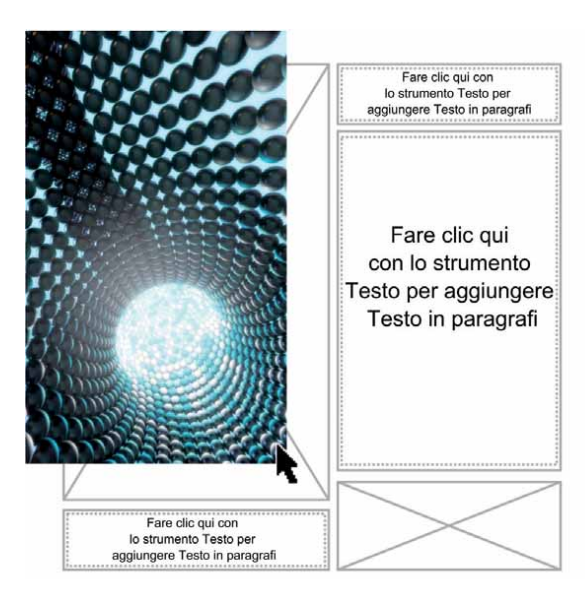

La funzione di PowerClip vuoto aiuta a visualizzare un layout prima di aggiungere contenuti.

Armonie di colore: è possibile raggruppare stili colore documenti in un'armonia di colore che consente di produrre in modo semplice e rapido progetti interattivi con schemi di colori variabili. Un'armonia di colori combina due o più stili colore in un rapporto basato sulla tonalità. Gli stili possono essere modificati collettivamente, alternando la composizione del colore del proprio lavoro in un passaggio.

Inoltre, si può creare uno speciale tipo di armonia di colori chiamata gradiente, che è composto da uno stile di colore principale e da diverse tonalità di tale colore. Quando il colore principale viene modificato, i colori gradiente si regolano automaticamente sulla sua stessa tonalità. Ciò è particolarmente utile quando si effettuano diverse variazioni di colori sullo stesso disegno.

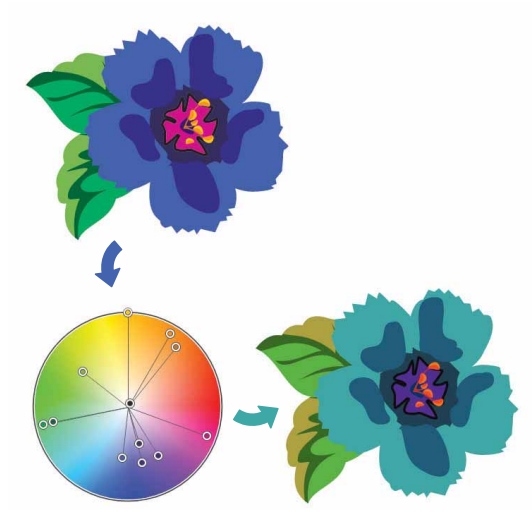

Le armonie di colore consentono di modificare facilmente le combinazioni di colori.

**Intaglio intelligente:** in Corel PHOTO-PAINT X7, la funzione Intaglio intelligente consente di rimuovere facilmente le aree indesiderate da una foto e di regolare le proporzioni. Il versatile pennello Rimozione oggetto permette di scegliere se dipingere l'area della foto che si desidera conservare o quella da rimuovere. Quando si regolano le proporzioni, le impostazioni predefinite di Intaglio intelligente consentono di contrarre o espandere verticalmente e orizzontalmente lo sfondo della foto senza distorcerla.

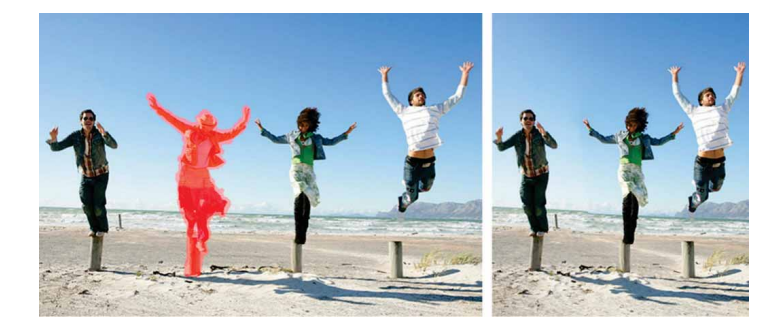

La funzione Intaglio intelligente consente di rimuovere facilmente aree indesiderate da una foto e regolare le proporzioni.

**OpenType interattivo:** con la funzionalità OpenType interattivo attivata, CorelDRAW suggerisce funzionalità contenute nei caratteri OpenType che possono essere applicati al testo selezionato.

**Ricerca in Corel CONNECT:** è possibile utilizzare rapidamente i contenuti di risorse online digitando un indirizzo web nella barra di ricerca di Corel CONNECT. È inoltre possibile effettuare ricerche nel nuovo Centro contenuti, che include iStockphoto, fotolia, Flickr, o cercare un percorso di una cartella per i contenuti locali o di rete.

**Crea maschera di ritaglio:** con Corel PHOTO-PAINT è possibile regolare le proprietà di un gruppo di oggetti in modo non distruttivo per i singoli oggetti inclusi nel gruppo. Ad esempio, si possono regolare i livelli di trasparenza dell'intero gruppo senza modificare i pixel dei singoli oggetti.

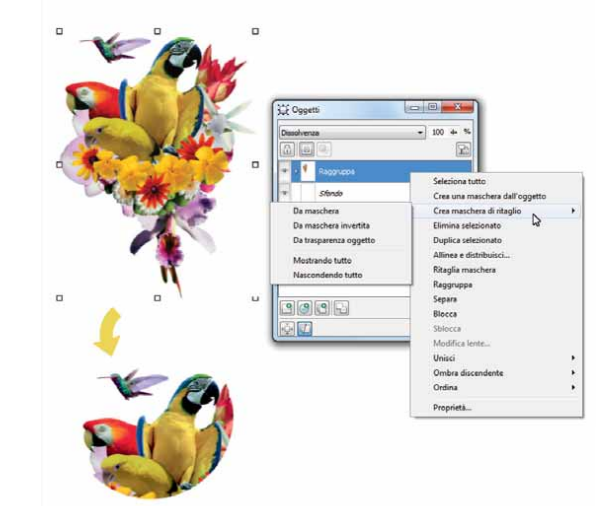

L'opzione Crea maschera di ritaglio assicura un maggiore controllo sull'applicazione degli effetti a gruppi di oggetti.

**Corel PowerTRACE:** questa utility consente di convertire in modo rapido e preciso immagini bitmap in immagini vettoriali modificabili e scalabili, funzionalità particolarmente utile per i lavori di progettazione basati su grafica esistente. PowerTRACE genera una tavolozza di colori che permette di modificare, fondere o eliminare in un istante colori specifici utilizzati nel documento originale.

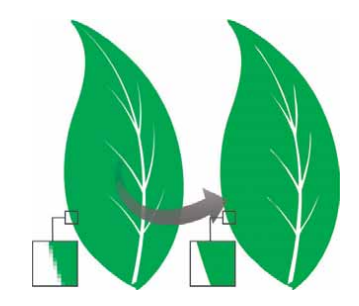

PowerTRACE può essere utilizzato per convertire immagini bitmap in grafica vettoriale.

**Laboratorio ritaglio:** questa intuitiva utility semplifica il processo di ritaglio di specifiche aree di un'immagine. Ad esempio, è possibile estrarre una parte specifica di una foto nel proprio progetto.

**Laboratorio regola immagine:** questo strumento consente di correggere i problemi di bilanciamento del colore e tonalità più comuni da un'unica finestra di dialogo, assicurando un notevole risparmio di tempo.

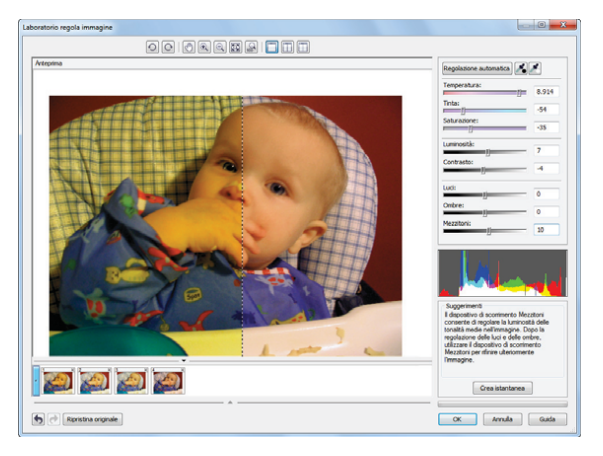

Utilizzando Laboratorio regola immagine è possibile risparmiare tempo nella correzione delle immagini.

**Testo sul tracciato:** sia CorelDRAW che Corel PHOTO-PAINT consentono di aggiungere del testo lungo il tracciato di un oggetto aperto (ad esempio una linea) o di un oggetto chiuso (ad esempio un cerchio). La posizione del testo può essere facilmente regolata in relazione al tracciato.

**Strumento Riempimento interattivo:** utilizzando lo strumento Riempi, è possibile aggiungere riempimenti uniformi, lineari, ellittici, conici, rettangolari, a motivo a due colori, a motivo vettoriale, a motivo bitmap, texure e riempimenti.

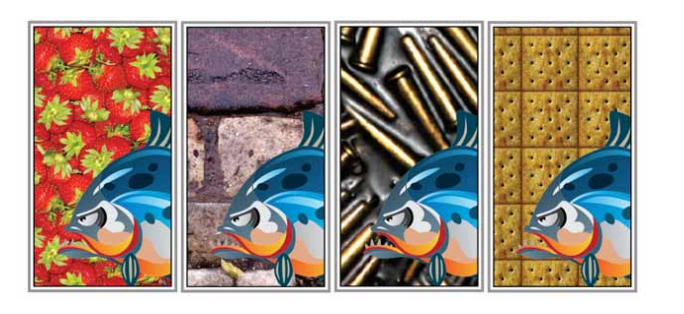

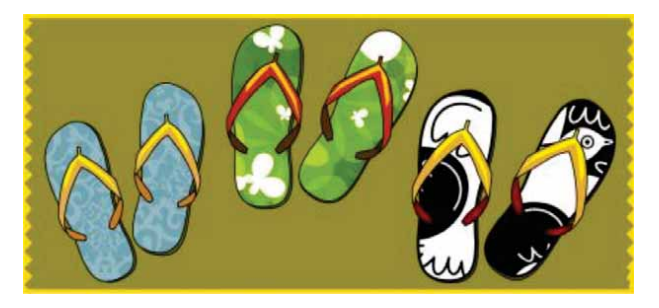

La funzionalità di riempimento interattivo consente di applicare motivi bitmap (in alto), sfumati, vettoriali (in basso) e a due colori.

**Strumento Riempimento assistito:** questo pratico strumento rileva i bordi di un'area e crea un tracciato chiuso per consentire il riempimento dell'area. Utilizzando lo strumento Riempimento assistito, è possibile riempire praticamente qualsiasi oggetto. Ad esempio, se si disegna a mano libera una linea che si interseca creando degli anelli, lo strumento Riempimento assistito rileva i bordi degli anelli e li riempie.

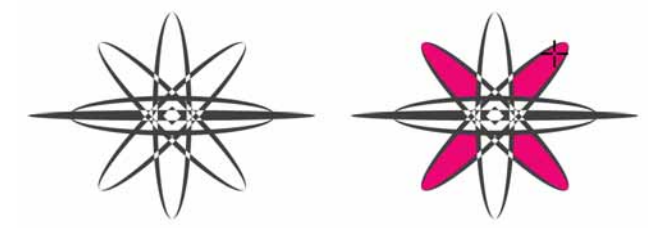

Lo strumento Riempimento assistito permette di riempire aree chiuse.

**Strumento Riempimento reticolo:** riempiendo un oggetto con un riempimento a reticolo si ottengono effetti unici. Ad esempio, è possibile creare transizioni semplici di colori in qualsiasi direzione senza dover creare fusioni o contorni. Lo strumento Riempimento reticolo permette di specificare i punti di intersezione della griglia e il numero di colonne e righe al suo interno.

**Strumenti Quota:** CorelDRAW include diversi strumenti di quotatura che permettono di riportare le misure all'interno del disegno con estrema precisione. Ad esempio, è possibile utilizzare le quote per visualizzare le dimensioni degli oggetti o la distanza o l'angolazione tra diversi oggetti. Sono disponibili strumenti quote angolari, parallele, orizzontali, verticali o segmenti.

**Tavolozza del documento:** quando si comincia a lavorare su un nuovo documento in CorelDRAW viene creata automaticamente una tavolozza colori personalizzata. La tavolozza viene salvata insieme al file, per consentire di accedere rapidamente ai colori del progetto anche in futuro.

**Strumento Sagoma / Smerlatura / Smusso:** questa finestra mobile consente di modellare con facilità gli angoli di oggetti curvi. Lo strumento Sagoma crea angoli arrotondati, Smerlatura smussa e inverte gli angoli per creare dentellature, mentre Smusso appiattisce gli angoli.

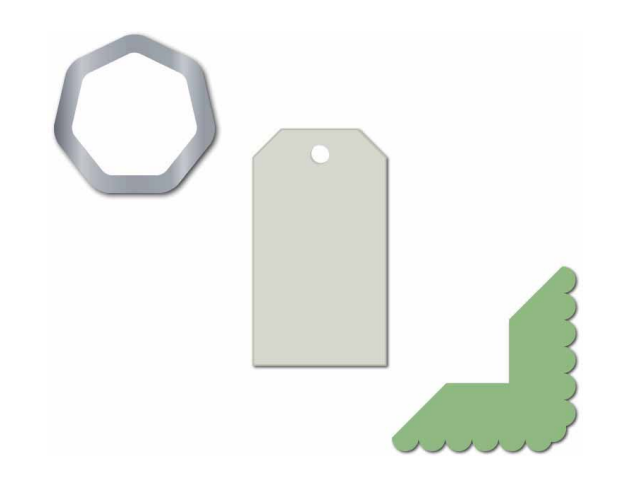

Gli angoli degli oggetti possono essere sagomati, smerlati o smussati.

**Strumento contorno:** questo strumento permette di creare interessanti effetti 3D e contorni ritagliabili per effettuare l'output dei progetti utilizzando dispositivi quali plotter, macchine per incisioni e cutter da taglio. Quando si crea il contorno di un oggetto, si aggiungono forme concentriche distribuite uniformemente che avanzano dall'interno all'esterno dei bordi dell'oggetto.

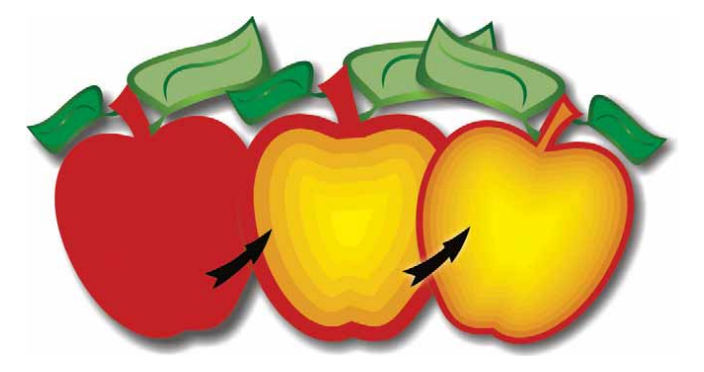

Lo strumento Contorno aiuta a creare effetti 3D.

**Strumento Ombra discendente:** è possibile creare ombre discendenti che simulano la luce che cade su un oggetto da una prospettiva piatta, a destra, a sinistra, in basso o in alto. Gli attributi delle ombre discendenti, quali il colore, l'opacità, il livello di dissolvenza, l'angolazione e la morbidezza, possono essere regolati altrettanto facilmente.

**Finestra mobile Impostazioni Prova colore:** questa finestra mobile permette di preparare in modo efficace i disegni per l'output su diversi dispositivi. Dalla finestra mobile è possibile salvare le impostazioni predefinite, scegliere tra un elenco di dispositivi di output per visualizzare in anteprima il risultato finale, esportare prove in formato file da sottoporre al giudizio del cliente e stampare prove di stampa.

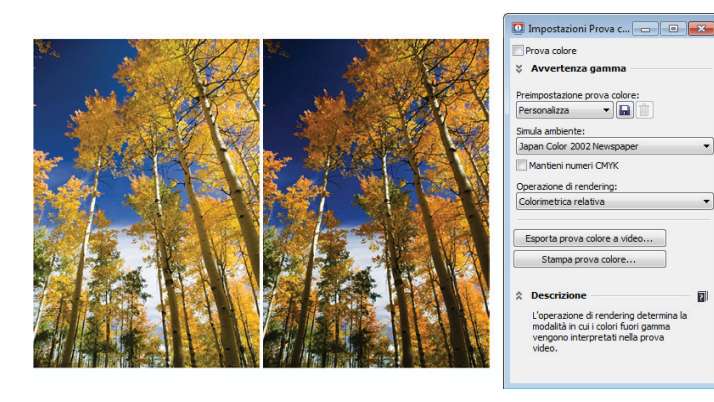

Con la finestra mobile Impostazioni Prova colore è possibile preparare i progetti per diversi dispositivi di output.

**Supporti artistici:** lo strumento Supporto artistico permette di accedere agli strumenti Pennello, Distributore, Calligrafico e Pressione. Con ciascuno di questi strumenti è possibile creare linee sensibili alla pressione di diverso spessore.

## Informazioni su Corel

Corel è una delle maggiori aziende di software al mondo e fornisce alcuni dei prodotti per la grafica, la produttività e i contenuti digitali più noti nel settore. Grazie a un portafoglio completo di software innovativi, l'azienda si è affermata per la progettazione di soluzioni di facile apprendimento e utilizzo che hanno consentito agli utenti di raggiungere nuovi livelli di creatività e produttività. Corel è stata riconosciuta nel settore con centinaia di premi per l'innovazione, il design e il valore dei suoi software.

Utilizzata da milioni di persone in tutto il mondo, la nostra linea di prodotti include CorelDRAW® Graphics Suite, CorelDRAW® Technical Suite, CorelCAD<sup>™</sup>, Corel® Painter®, Corel® PaintShop® Pro, Corel® VideoStudio® e Corel® WordPerfect® Office. Per maggiori informazioni su Corel, visitare il sito web www.corel.com.

Copyright © 2014 Corel Corporation. Tutti i diritti riservati.

Guida di valutazione di CorelDRAW® Graphics Suite X7

Corel, il logo Corel, il logo della mongolfiera Corel, il logo Corel con elementi impilati e affiancati e la combinazione della scritta Corel e della mongolfiera, CorelDRAW, Capture, Connect, CorelCAD, Designs, Painter, PaintShop, PHOTO-PAINT, PowerTRACE, Intaglio intelligente e Website Creator, WordPerfect e VideoStudio sono marchi o marchi registrati di Corel Corporation e/p delle sue consociate negli Stati Uniti e/o negli altri paesi. Brevetti: www.corel.com/patent

Tutti gli altri marchi e marchi registrati appartengono esclusivamente ai rispettivi proprietari.

Specifiche sul prodotto, prezzi, confezioni, assistenza tecnica e informazioni ("specifiche") si riferiscono solo alla versione finale in lingua inglese. Le specifiche per tutte le altre versioni (incluse le versioni in altre lingue) possono variare.

LE INFORMAZIONI SONO FORNITE DA COREL "COME SONO", SENZA ALCUNA GARANZIA O DICHIARAZIONE, ESPRESSA O IMPLICITA, INCLUSE (MA NON LIMITATAMENTE A) GARANZIE DI QUALITÀ COMMERCIABILE, DICHIARAZIONI DI QUALITÀ SODDISFACENTE, COMMERCIABILITÀ O IDONEITÀ A UN DETERMINATO SCOPO, O AGLI SCOPI DERIVANTI DA DISPOSIZIONI DI LEGGE, STATUTO, UTILIZZO COMMERCIABILE, TRATTATIVE O ALTRO. L'UTENTE SI ASSUME OGNI RISCHIO RELATIVAMENTE AI RISULTATI O ALL'UTILIZZO DELLE INFORMAZIONI FORNITE. COREL NON È RESPONSABILE NEI CONFRONTI DELL'UTENTE O DI ALTRE PERSONE O ENTITÀ PER EVENTUALI DANNI INDIRETTI, INCIDENTALI, SPECIALI O CONSEQUENZIALI DI QUALSIASI TIPO, INCLUSI (MA NON LIMITATAMENTE A) PERDITA DI ENTRATE O PROFITTI, PERDITA O DANNEGGIAMENTO DI DATI O ALTRE PERDITE COMMERCIALI O ECONOMICHE, ANCHE SE COREL FOSSE STATA AVVISATA DELLA POSSIBILITÀ DI TALI DANNI, O SE QUESTI ULTIMI FOSSERO PREVEDIBILI. COREL, INOLTRE, NON È RESPONSABILE DI EVENTUALI RECLAMI SPORTI DA TERZE PARTI. LA MASSIMA RESPONSABILITÀ AGGREGATA VERSO L'UTENTE NON SUPERA I COSTI SOSTENUTI DALL'UTENTE PER L'ACQUISTO DEI MATERIALI. ALCUNI STATI/PAESI NON PERMETTONO L'ESCLUSIONE O LA LIMITAZIONE DI RESPONSABILITÀ PER DANNI CONSEQUENZIALI O INCIDENTALI, QUINDI LE LIMITAZIONI SOPRA RIPORTATE POTREBBERO NON APPLICARSI ALL'UTENTE.

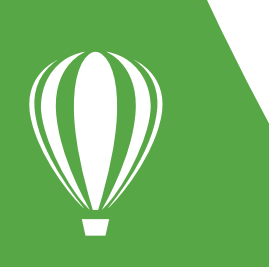

Contatto media: media@corel.com